## User's Manual

#### **Computer on Module**

COM Ports Two USB Hosts LCD Ethernet SD

### MXM-6410 Ubuntu Linux 9.04 (Jaunty

Jackalope) User's Manual v1.2

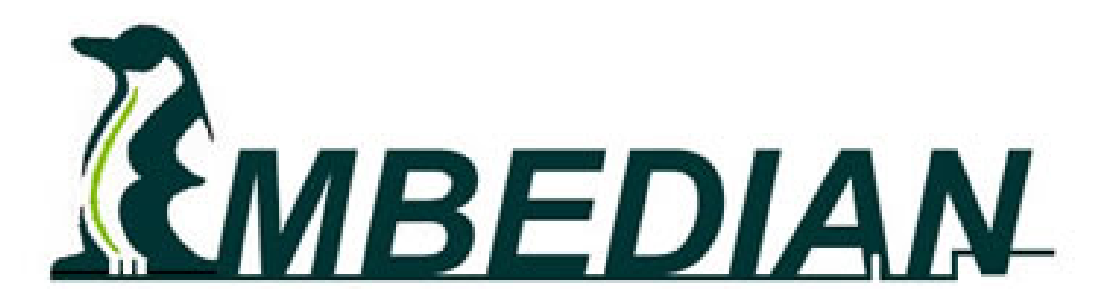

#### **Table of Contents**

| CHAPTER 1 MXM-6410/APC-6410 UBUNTU LINUX (JAUNTY JACKALOPE)      | FEATURES5 |
|------------------------------------------------------------------|-----------|
| 1.1 BOARD SUPPORT PACKAGE (BSP)                                  | 5         |
| 1.2 Drivers                                                      | 5         |
| 1.3 DEFAULT SOFTWARE PACKAGES                                    | 7         |
| 1.4 Special Features                                             | 21        |
| CHAPTER 2 SYSTEM INFORMATION                                     | 23        |
| 2.1 STARTING EVKM-MXM-6410                                       | 23        |
| 2.2 JUMPER SETTING                                               | 24        |
| 2.3 Connectors                                                   | 29        |
| CHAPTER 3 USING UBUNTU JAUNTY JACKALOPE                          | 33        |
| 3.1 Booting                                                      |           |
| 3.2 DEFAULT ROOT PASS AND USER                                   | 35        |
| 3.2.1 Create a User                                              |           |
| 3.2.2 Set User Password                                          |           |
| 3.2.3 Delete a User                                              |           |
| 3.3 Network Settings                                             |           |
| 3.3.1 Configure Network Configuration at Boot or Network Restart |           |
| 3.4 MANUALLY ADD REPOSITORIES                                    | 41        |
| 3.5 INSTALL SOFTWARE PACKAGES                                    | 42        |
| 3.5.1 List of installed software packages                        |           |
| 3.5.2 Description of installed software packages                 |           |
| 3.5.3 List of available software packages                        | 42        |
| 3.5.4 Searching a software package: apt-cache search             |           |
| 3.5.5 Properties and information of a software: apt-cache show   |           |
| 3.5.6 Installing a software: apt-get install                     | 45        |
| 3.5.7 Removing a software: apt-get remove                        | 45        |
| 3.5.8 Updating the software list: apt-get update                 | 45        |
| 3.5.9 Upgrading the software: apt-get upgrade                    | 45        |
| 3.5.10 Smart software update: apt-get dist-upgrade               | 46        |
| 3.6 FTP CLIENT                                                   | 47        |
| 3.7 FTP Server                                                   | 48        |
| 3.8 Telnet/SSH Server                                            | 49        |
| 3.9 VNC Server                                                   | 51        |
| 3.10 GDM                                                         | 54        |
| 3.11 LXDE                                                        | 54        |

| 3.12 CALIBRATION AND TOUCH SCREEN                                  | 56      |
|--------------------------------------------------------------------|---------|
| 3.12.1 Install the Calibration Program                             | 56      |
| 3.12.2 Calibration Program                                         | 56      |
| 3.13 Kiosk Mode                                                    | 57      |
| 3.13.1 Boot Ubuntu 9.04 into text mode instead of graphic mode     | 57      |
| 3.13.2 GDM Auto Login                                              | 58      |
| 3.13.3 Auto Start a Program under LXDE                             | 58      |
| 3.14 NAND ROOT FILE SYSTEM                                         | 59      |
| 3.14.1 linuxrc                                                     | 59      |
| 3.14.2 As a rescue file system                                     | 60      |
| 3.14.3 As a small root file system                                 | 62      |
| 3.15 Cross Toolchain                                               | 62      |
| 3.15.1 Installing Toolchain                                        | 63      |
| CHAPTER 4 USE MXM-6410/APC-6410 HARDWARE MFC MULTIMEDIA FUN        | CTION65 |
| 4.1. MPEG4 DECODER FOR MPLAYER AT DEVICE                           | 65      |
| 4.1.1. Mplayer running on top of GDM and LXDE                      | 65      |
| 4.1.2. Mplayer Running on top of frambuffer directly               | 67      |
| 4.2. MFC DEVICE DRIVER'S API                                       | 67      |
| 4.2.1. CreateFile                                                  | 69      |
| 4.2.2. DeviceIoControl                                             | 70      |
| 4.2.3. CloseHandle                                                 | 71      |
| 4.2.4. Control Codes for DeviceIoControl()                         | 72      |
| 4.2.5. Data Structure for Passing the IOCTL Arguments              | 75      |
| APPENDIX I MXM-6410/APC-6410 FIRMWARE UPDATE                       | 78      |
| A.1. FIRMWARE ARCHITECTURE                                         | 78      |
| A.2. UPDATE FIRMWARE FROM UBOOT                                    | 79      |
| A.2.1. Windows Environment                                         | 79      |
| A.2.1.1. Setup TFTP Server                                         | 79      |
| A.2.1.2. Transfer and Write Image by TFTP and "nand write" Command |         |
| A.2.2 Linux Environment                                            |         |
| A.2.2.1. Minicom                                                   |         |
| A.2.2.2. TFTP server                                               |         |
| A.2.2.3. Setting up an IP address                                  |         |
| A.2.2.4. Transfer and Write Image by TFTP and "nand write" Command |         |

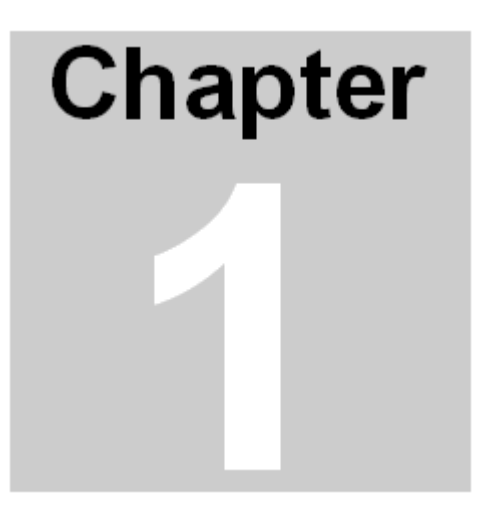

## MXM-6410/APC-6410 Ubuntu Linux (Jaunty Jackalope) Features

This Chapter gives an introduction to the Ubuntu Linux 9.04 features of MXM-6410 and APC-6410. Section include :

- Board Support Package (BSP)
- Drivers
- Services

## Chapter 1 MXM-6410/APC-6410 Ubuntu Linux (Jaunty Jackalope) Features

Ubuntu 9.04 (as known as Jaunty Jackalope) is official released on April 23<sup>rd</sup> of 2009. And Embedian is one of the first few companies to support Ubuntu 9.04 for ARM11 processors. This Chapter gives an overall picture in regarding to the Ubuntu Linux 9.04 features that Embedian provided with for the MXM-6410 computer on module and APC-6410 single board computer.

#### 1.1 Board Support Package (BSP)

The Embedian Board Support Package for Ubuntu Linux 9.04 is one of the most advanced BSPs available on the market. Beside the standard Ubuntu Linux functionality, it also includes a large number of additional drivers as well as optimized versions of standard drivers.

The Embedian Linux kernel is provided with a source code and binary format. This allows customers to customize the external device drivers themselves. With Ubuntu support, this relieves the application-developer from the burden of creating and building the own images. Instead the necessary adaptations can be done by using **apt-get** the software packages from the official Ubuntu 9.04 repository to the on-board root file system.

The BSP is available at Embedian FTP site at

ftp://ftp.embedian.com/pub/MXM-6410/Linux/.

Customers who follow the built instruction in the BSP folder will enable you to build exactly the same Linux kernel zImage as Embedian provides by default.

#### 1.2 Drivers

The following drivers are integrated in the standard image that comes pre-installed with each MXM-6410 module or APC-6410 board.

#### Table 1.1 Drivers

| Table 1.1            | Drivers                                                                                                    |
|----------------------|----------------------------------------------------------------------------------------------------|
| Driver               | Description                                                                                                    |
| COM1                 | Support RXD/TXD/CTS/RTS                                                                                              |
| COM2                 | Support RXD/TXD                                                                                                    |
| СОМЗ                 | Support RXD/TXD                                                                                                    |
| COM4                 | External UART that supports the full RS232 specification with all 9 signals.                                         |
| COM5                 | External UART that supports the full RS232 specification with all 9 signals.                                         |
| Ethernet             | 10/100Mbit driver for Davicom DM9000B                                                                                |
| USB Host             | 4 Ports supporting mass storage devices (USB-stick, hard disc, CD-ROM) and other devices as keyboard, mouse, USB hub |
| USB OTG              | Client, TBS                                                                                                    |
| Audio                | 16Bit stereo output (up to 48kHz), mic input, line-In supports ALSA standards                                        |
| Touch Screen         | All 4-wire resistive screens supported                                                                               |
| Display              | All types of displays supported. Use <b>fbset</b> utility to configure different resolutions and panels.             |
| SD/SDHC              | Memory cards, Wireless LAN, Bluetooth, GSM, GPS                                                                      |
| CF                   | Memory cards, Wireless LAN, modem, Bluetooth, serial card, GPS, GSM,                                                 |
| GPIO                 | 12 Configurable GPIO with Sample codes.                                                                              |
| Flash File<br>System | Ext3 is default supported                                                                                            |
| 2D Engine            | CPU 2D acceleration h/w supported                                                                                    |
| 3D Engine            | Support CPU 3D h/w acceleration. Support OpenGLES 1.1/2.0.                                                           |
| TV-Out               | TV output driver for NTSC/PAL format is supported                                                                    |
| Camera               | Camera drivers for various camera modules                                                                            |
| MFC Engine           | Support h/w H.263, H.264, VC1                                                                                        |
| SPI                  | High speed SPI supported                                                                                             |
| RTC                  | Real time clock driver                                                                                               |

#### 1.3 Default Software Packages

Users can use *dpkg-query -W* to visualize the list of installed packages or *dpkg –I* to obtain the description of the set of installed packages. User can add their application oriented packages from the Ubuntu repository by using *apt-get install <Package Name>* as well.

| Package Name      | Version              |
|-------------------|----------------------|
| acct              | 6.4~pre1-6ubuntu1    |
| acl               | 2.2.47-2             |
| adduser           | 3.110ubuntu5         |
| alsa-base         | 1.0.18.dfsg-1ubuntu8 |
| alsa-utils        | 1.0.18-1ubuntu11     |
| apt               | 0.7.20.2ubuntu6      |
| apt-utils         | 0.7.20.2ubuntu6      |
| aptitude          | 0.4.11.11-1ubuntu1   |
| arj               | 3.10.22-6            |
| aspell            | 0.60.6-1             |
| aspell-en         | 6.0-0-5.1            |
| autoconf          | 2.63-2ubuntu1        |
| base-files        | 5ubuntu4             |
| base-passwd       | 3.5.21               |
| bash              | 3.2-5ubuntu1         |
| binutils          | 2.19.1-0ubuntu3      |
| bsdmainutils      | 6.1.10ubuntu3        |
| bsdutils          | 1:2.14.2-1ubuntu4    |
| busybox-initramfs | 1:1.10.2-2ubuntu7    |
| bzip2             | 1.0.5-1ubuntu1       |
| ca-certificates   | 20080809             |
| conkeror          | 0.9~git080629-2      |
| console-setup     | 1.28ubuntu8          |
| console-terminus  | 4.26-2.1             |
| consolekit        | 0.3.0-2ubuntu3       |
| coreutils         | 6.10-6ubuntu1        |
| сріо              | 2.9-15ubuntu1        |
| срр               | 4:4.3.3-1ubuntu1     |
| cpp-4.3           | 4.3.3-5ubuntu4       |

 Table 1.2 Default Software Packages

| dash                  | 0.5.4-12ubuntu2          |
|-----------------------|--------------------------|
| dbus                  | 1.2.12-0ubuntu2          |
| dbus-x11              | 1.2.12-0ubuntu2          |
| debconf-i18n          | 1.5.26ubuntu3            |
| debianutils           | 2.30ubuntu3              |
| debootstrap           | 1.0.12                   |
| defoma                | 0.11.10-0.2ubuntu1       |
| desktop-file-utils    | 0.15-1ubuntu7            |
| dhcp3-client          | 3.1.1-5ubuntu8           |
| dhcp3-common          | 3.1.1-5ubuntu8           |
| diff                  | 2.8.1-12ubuntu1          |
| dmsetup               | 2:1.02.27-4ubuntu5       |
| docbook               | 4.5-4                    |
| docbook-dsssl         | 1.79-6                   |
| docbook-xml           | 4.5-6                    |
| docbook-xsl           | 1.73.2.dfsg.1-5          |
| dpatch                | 2.0.30                   |
| dpkg                  | 1.14.24ubuntu1           |
| dpkg-dev              | 1.14.24ubuntu1           |
| e2fslibs              | 1.41.4-1ubuntu1          |
| e2fsprogs             | 1.41.4-1ubuntu1          |
| eject                 | 2.1.5+deb1+cvs20081104-5 |
| esound-clients        | 0.2.40-0ubuntu3          |
| esound-common         | 0.2.40-0ubuntu3          |
| fakeroot              | 1.12.1ubuntu1            |
| file                  | 4.26-2ubuntu3            |
| findutils             | 4.4.0-2ubuntu3           |
| firefox               | 3.0.8+nobinonly-0ubuntu3 |
| firefox-3.0           | 3.0.8+nobinonly-0ubuntu3 |
| firefox-3.0-branding  | 3.0.8+nobinonly-0ubuntu3 |
| fontconfig            | 2.6.0-1ubuntu12          |
| fontconfig-config     | 2.6.0-1ubuntu12          |
| gamin                 | 0.1.9-2ubuntu4           |
| gconf2                | 2.26.0-0ubuntu1          |
| gconf2-common         | 2.26.0-0ubuntu1          |
| language-pack-zh-base | 1:9.04+20090413          |
| laptop-detect         | 0.13.7ubuntu1            |

| leafpad           | 0.8.13-1             |
|-------------------|----------------------|
| less              | 418-1                |
| lftp              | 3.7.8-1              |
| libaa1            | 1.4p5-37build1       |
| libacl1           | 2.2.47-2             |
| libart            | 2.0                  |
| libasound2        | 1.0.18-1ubuntu9      |
| libaspell15       | 0.60.6-1             |
| libatk1.0-0       | 1.26.0               |
| libatk1.0-data    | 1.26.0               |
| libatm1           | 2.4.1-17.2           |
| libattr1          | 1:2.4.43-1           |
| libaudio2         | 1.9.1-5              |
| libaudiofile0     | 0.2.6-7ubuntu1       |
| libbeecrypt6      | 4.1.2-7              |
| libblkid1         | 1.41.4-1ubuntu1      |
| libbluetooth3     | 4.32-0ubuntu4        |
| libbrlapi0.5      | 4.0~svn4301-0ubuntu4 |
| libbz2            | 1.0 1.0.5            |
| libc6             | 2.9-4ubuntu6         |
| libc6-vfp         | 2.9                  |
| libcaca0          | 0.99.beta16-1        |
| libcairo2 1.8.6   | 1ubuntu2             |
| libcanberra0      | 0.11-1ubuntu5        |
| libcap2           | 2.11-2               |
| libcdparanoia0    | 3.10.2+debian -5     |
| libck- connector0 | 0.3.0                |
| libclass          | accessor             |
| libcomerr2        | 1.41.4-1ubuntu1      |
| libcroco3         | 0.6.1-2              |
| libcups2          | 1.3.9-17ubuntu1      |
| libcurl3          | 7.18.2-8ubuntu4      |
| libcurl3- gnutls  | 7.18.2               |
| libcwidget3       | 0.5.12-4ubuntu1      |
| libdatrie0        | 0.1.3-2              |
| libdb4.6          | 4.6.21-12            |
| libdb4.7          | 4.7.25-6ubuntu1      |

| libdbus-1-3            | 1.2.12-0ubuntu2        |
|------------------------|------------------------|
| libdbus-glib-1-2       | 0.80-3                 |
| libdevmapper1.02.1     | 2:1.02.27-4ubuntu5     |
| libdirectfb-1.0-0      | 11.0.1-11ubuntu1       |
| libdmx1                | 1:1.0.2-3              |
| libdrm2                | 2.4.5-0ubuntu4         |
| libdv4                 | 1.0.0-1ubuntu2         |
| libedit2               | 2.11~20080614-1ubuntu1 |
| libenchant1c2a         | 1.4.2-3.3ubuntu1       |
| libept0                | 0.5.26build1           |
| libesd-alsa0           | 0.2.40-0ubuntu3        |
| libexpat1              | 2.0.1-4                |
| libfontconfig1         | 2.6.0-1ubuntu12        |
| libfontenc1            | 1:1.0.4-3              |
| libfreetype6           | 2.3.9-4build1          |
| libfribidi0            | 0.10.9-1               |
| libfs6                 | 2:1.0.1-1              |
| libgail-common         | 2.16.1-0ubuntu2        |
| libgail18              | 2.16.1-0ubuntu2        |
| libgamin0              | 0.1.9-2ubuntu4         |
| libgcc1                | 1:4.3.3-5ubuntu4       |
| libgconf2-4            | 2.26.0-0ubuntu1        |
| libgcr0                | 2.26.1-0ubuntu1        |
| libgcrypt11            | 1.4.1-2ubuntu1         |
| libgdbm3               | 1.8.3-4                |
| libgif4                | 4.1.6-6                |
| libgksu2-0             | 2.0.9-1ubuntu3         |
| libgl1-mesa-dri        | 7.4-0ubuntu3           |
| libgl1-mesa-glx        | 7.4-0ubuntu3           |
| libglade2-0            | 1:2.6.4-1              |
| libglib2.0-0           | 2.20.1-0ubuntu2        |
| libglib2.0-data        | 2.20.1-0ubuntu2        |
| libgmp3c2              | 2:4.2.4+dfsg-2ubuntu1  |
| libgnome-keyring0      | 2.26.1-0ubuntu1        |
| libgnomecanvas2-0      | 2.26.0-0ubuntu1        |
| libgnomecanvas2-common | 2.26.0-0ubuntu1        |
| libgnutls26            | 2.4.2-6                |

| libgomp1               | 4.3.3-5ubuntu4                  |
|------------------------|---------------------------------|
| libgp11-0              | 2.26.1-0ubuntu1                 |
| libgpg-error0          | 1.4-2ubuntu7                    |
| libgpm2                | 1.20.4-3.1ubuntu1               |
| libgsf-1-114           | 1.14.11-2ubuntu1                |
| libgsf-1-common        | 1.14.11-2ubuntu1                |
| libgtk2.0-0            | 2.16.1-0ubuntu2                 |
| libgtk2.0-bin          | 2.16.1-0ubuntu2                 |
| libgtk2.0-common       | 2.16.1-0ubuntu2                 |
| libgtop2-7             | 2.26.0-0ubuntu2                 |
| libgtop2-common        | 2.26.0-0ubuntu2                 |
| libhal-storage1        | 0.5.12~rc1+git20090403-0ubuntu1 |
| libhal1                | 0.5.12~rc1+git20090403-0ubuntu1 |
| libhunspell-1.2-0      | 1.2.6-1ubuntu2                  |
| libice6                | 2:1.0.4-1                       |
| libicu38               | 3.8.1-3ubuntu1                  |
| libidl0                | 0.8.13-0.1                      |
| libidn11               | 1.10-3                          |
| libio-string-perl      | 1.08-2                          |
| libjasper1             | 1.900.1-5.1                     |
| libjpeg-progs          | 6b-14                           |
| libjpeg62              | 6b-14                           |
| libkadm55              | 1.6.dfsg.4~beta1-5ubuntu2       |
| libkeyutils1           | 1.2-9                           |
| libklibc               | 1.5.14-1~exp1ubuntu2            |
| libkrb53               | 1.6.dfsg.4~beta1-5ubuntu2       |
| liblcms1               | 1.18.dfsg-0ubuntu1              |
| libIdap-2.4-2          | 2.4.15-1ubuntu3                 |
| liblircclient0         | 0.8.4a-0ubuntu5                 |
| liblocale-gettext-perl | 1.05-4build1                    |
| liblockfile1           | 1.08-3                          |
| libltdl7               | 2.2.6a-1ubuntu1                 |
| libmagic1              | 4.26-2ubuntu3                   |
| libmng1                | 1.0.9-1                         |
| libmpfr1ldbl           | 2.4.0-1ubuntu3                  |
| libmysqlclient15off    | 5.1.30really5.0.75-0ubuntu10    |
| libncurses5            | 5.7+20090207-1ubuntu1           |

| libncursesw5                | 5.7+20090207-1ubuntu1 |
|-----------------------------|-----------------------|
| libneon27                   | 0.28.2-6.1            |
| libnewt0.52                 | 0.52.2-11.3ubuntu3    |
| libnotify1                  | 0.4.5-0ubuntu1        |
| libnspr4-0d                 | 4.7.3-0ubuntu2        |
| libnss3-1d                  | 3.12.2~rc1-0ubuntu2   |
| libobparser21               | 3.4.7.2-3             |
| libobrender21               | 3.4.7.2-3             |
| libogg0                     | 1.1.3-4build1         |
| liborbit2                   | 1:2.14.17-0.1         |
| libpam-ck-connector         | 0.3.0-2ubuntu3        |
| libpam-gnome-keyring        | 2.26.1-0ubuntu1       |
| libpam-modules              | 1.0.1-9ubuntu1        |
| libpam-runtime              | 1.0.1-9ubuntu1        |
| libpam0g                    | 1.0.1-9ubuntu1        |
| libpango1.0-0               | 1.24.1-0ubuntu1       |
| libpango1.0-common          | 1.24.1-0ubuntu1       |
| libpaper1                   | 1.1.23+nmu1           |
| libparse-debianchangelog-pe | 1.1.1-2ubuntu1        |
| rl                          |                       |
| libpcap0.8                  | 1.0.0-1               |
| libpci3                     | 1:3.0.0-4ubuntu8      |
| libpciaccess0               | 0.10.5-1              |
| libpcre3                    | 7.8-2ubuntu1          |
| libpcrecpp0                 | 7.8-2ubuntu1          |
| libpixman-1-0               | 0.13.2-1              |
| libpng12-0                  | 1.2.27-2ubuntu2       |
| libpolkit-dbus2             | 0.9-2ubuntu1          |
| libpolkit-grant2            | 0.9-2ubuntu1          |
| libpolkit2                  | 0.9-2ubuntu1          |
| libpopt0                    | 1.14-4                |
| libproxy0                   | 0.2.3-0ubuntu5        |
| libpulse0                   | 1:0.9.14-0ubuntu20    |
| libpython2.6                | 2.6.2-0ubuntu1        |
| libqt4-dbus                 | 4.5.0-0ubuntu4        |
| libqt4-designer             | 4.5.0-0ubuntu4        |
| libqt4-network              | 4.5.0-0ubuntu4        |

| libqt4-qt3support        | 4.5.0-0ubuntu4            |
|--------------------------|---------------------------|
| libqt4-script            | 4.5.0-0ubuntu4            |
| libqt4-sql               | 4.5.0-0ubuntu4            |
| libqt4-xml               | 4.5.0-0ubuntu4            |
| libqtcore4               | 4.5.0-0ubuntu4            |
| libqtgui4                | 4.5.0-0ubuntu4            |
| librarian0               | 0.8.1-1ubuntu2            |
| libreadline5             | 5.2-4                     |
| librpm4.4                | 4.4.2.3-2ubuntu1          |
| librsvg2-2               | 2.26.0-0ubuntu1           |
| librsvg2-common          | 2.26.0-0ubuntu1           |
| libsasl2-2               | 2.1.22.dfsg1-23ubuntu3    |
| libsasl2-modules         | 2.1.22.dfsg1-23ubuntu3    |
| libsdl1.2debian-alsa     | 1.2.13-4ubuntu3           |
| libselinux1              | 2.0.65-5build1            |
| libsepol1                | 2.0.30-2ubuntu1           |
| libsexy2                 | 0.1.11-2                  |
| libsigc++-2.0-0c2a       | 2.0.18-2                  |
| libslang2                | 2.1.3-3ubuntu3            |
| libsm6                   | 2:1.1.0-1                 |
| libsmbclient             | 2:3.3.2-1ubuntu3          |
| libsoup2.4-1             | 2.26.0-0ubuntu2           |
| libsp1c2                 | 1.3.4-1.2.1-47build1      |
| libspeex1                | 1.2~rc1-1                 |
| libsqlite3-0             | 3.6.10-1                  |
| libss2                   | 1.41.4-1ubuntu1           |
| libssl0.9.8              | 0.9.8g-15ubuntu3          |
| libstartup-notification0 | 0.9-1                     |
| libstdc++6               | 4.3.3-5ubuntu4            |
| libsysfs2                | 2.1.0-5                   |
| libtalloc1               | 1.2.0~git20080616-1       |
| libtasn1-3               | 1.5-1                     |
| libtdb1                  | 1.1.3~git20081222-2build1 |
| libtext-charwidth-perl   | 0.04-5build1              |
| libtext-iconv-perl       | 1.7-1build1               |
| libtext-wrapi18n-perl    | 0.06-6                    |
| libthai-data             | 0.1.9-4                   |

| libthai0            | 0.1.9-4             |
|---------------------|---------------------|
| libtheora0          | 1.0-2               |
| libtiff4            | 3.8.2-11            |
| libtimedate-perl    | 1.1600-9            |
| libts-0.0-0         | 1.0-4ubuntu2        |
| libts-bin           | 1.0-4ubuntu2        |
| libunique-1.0-0     | 1.0.8-0ubuntu1      |
| libusb-0.1-4        | 2:0.1.12-13         |
| libuuid1            | 1.41.4-1ubuntu1     |
| libvdemgmt0         | 2.2.2-3ubuntu1      |
| libvdeplug2         | 2.2.2-3ubuntu1      |
| libvolume-id1       | 141-1               |
| libvorbis0a         | 1.2.0.dfsg-3.1      |
| libvorbisfile3      | 1.2.0.dfsg-3.1      |
| libvte-common       | 1:0.20.0-0ubuntu2   |
| libvte9             | 1:0.20.0-0ubuntu2   |
| libwbclient0        | 2:3.3.2-1ubuntu3    |
| libwebkit-1.0-1     | 1.0.1-4             |
| libwnck-common      | 2.26.0-0ubuntu1     |
| libwnck22           | 2.26.0-0ubuntu1     |
| libwrap0            | 7.6.q-16            |
| libx11-6            | 2:1.1.99.2-1ubuntu2 |
| libx11-data         | 2:1.1.99.2-1ubuntu2 |
| libxapian15         | 1.0.7-4             |
| libxau6             | 1:1.0.4-1           |
| libxaw7             | 2:1.0.5-1           |
| libxcb-render-util0 | 0.2.1+git1-1        |
| libxcb-render0      | 1.1.93-0ubuntu3     |
| libxcb1             | 1.1.93-0ubuntu3     |
| libxcomposite1      | 1:0.4.0-3           |
| libxcursor1         | 1:1.1.9-1           |
| libxdamage1         | 1:1.1.1-4           |
| libxdmcp6           | 1:1.0.2-3           |
| libxext6            | 2:1.0.99.1-0ubuntu3 |
| libxfixes3          | 1:4.0.3-2           |
| libxfont1           | 1:1.3.3-1ubuntu1    |
| libxft2             | 2.1.13-3ubuntu1     |

| libxi6               | 2:1.2.0-1ubuntu1      |
|----------------------|-----------------------|
| libxinerama1         | 2:1.0.3-2             |
| libxkbfile1          | 1:1.0.5-1ubuntu2      |
| libxml2              | 2.6.32.dfsg-5ubuntu4  |
| libxmu6              | 2:1.0.4-1             |
| libxmuu1             | 2:1.0.4-1             |
| libxpm4              | 1:3.5.7-1             |
| libxrandr2           | 2:1.3.0-1build1       |
| libxrender1          | 1:0.9.4-2             |
| libxres1             | 2:1.0.3-1             |
| libxslt1.1           | 1.1.24-2ubuntu2       |
| libxt6               | 1:1.0.5-3ubuntu1      |
| libxtrap6            | 2:1.0.0-5build1       |
| libxtst6             | 2:1.0.3-1ubuntu2      |
| libxv1               | 2:1.0.4-1             |
| libxxf86dga1         | 2:1.0.2-1             |
| libxxf86misc1        | 1:1.0.1-3             |
| libxxf86vm1          | 1:1.0.2-1             |
| linux-sound-base     | 1.0.18.dfsg-1ubuntu8  |
| locales              | 2.9+cvs20090214-7     |
| lockfile-progs       | 0.1.11ubuntu2         |
| login                | 1:4.1.1-6ubuntu6      |
| lsb-base             | 3.2-20ubuntu4         |
| lsb-release          | 3.2-20ubuntu4         |
| lsof                 | 4.78.dfsg.1-4         |
| Ixappearance         | 0.2-1                 |
| Ixde                 | 0.3.2.1+svn20080509-5 |
| Ixde-common          | 0.3.2.1+svn20080509-5 |
| lxde-core            | 0.3.2.1+svn20080509-5 |
| Ixde-settings-daemon | 0.3.2.1+svn20080509-5 |
| Ixpanel              | 0.3.8.1-2             |
| lxrandr              | 0.1+svn20080716-3     |
| Ixsession-lite       | 0.3.6-2               |
| Ixterminal           | 0.1.3-2               |
| Izma                 | 4.43-14ubuntu1        |
| makedev              | 2.3.1-88              |
| man-db               | 2.5.5-1build1         |

| mawk                | 1.3.3-13ubuntu1              |  |
|---------------------|------------------------------|--|
| midori              | 0.1.2-1ubuntu1               |  |
| mime-support        | 3.44-1                       |  |
| miscfiles           | 1.4.2.dfsg.1-9               |  |
| mktemp              | 1.5-9                        |  |
| module-init-tools   | 3.7~pre9-2                   |  |
| mount               | 2.14.2-1ubuntu4              |  |
| mysql-common        | 5.1.30really5.0.75-0ubuntu10 |  |
| ncurses-base        | 5.7+20090207-1ubuntu1        |  |
| ncurses-bin         | 5.7+20090207-1ubuntu1        |  |
| net-tools           | 1.60-21ubuntu1               |  |
| netbase             | 4.34ubuntu2                  |  |
| netcat              | 1.10-38                      |  |
| netcat-traditional  | 1.10-38                      |  |
| notification-daemon | 0.4.0-0ubuntu3               |  |
| ntpdate             | 1:4.2.4p4+dfsg-7ubuntu5      |  |
| obconf              | 2.0.3-3build1                |  |
| openbox             | 3.4.7.2-3                    |  |
| openbox-themes      | 1.0.2                        |  |
| openssh-client      | 1:5.1p1-5ubuntu1             |  |
| openssh-server      | 1:5.1p1-5ubuntu1             |  |
| openssl             | 0.9.8g-15ubuntu3             |  |
| p7zip-full          | 4.58~dfsg.1-1                |  |
| passwd              | 1:4.1.1-6ubuntu6             |  |
| pciutils            | 1:3.0.0-4ubuntu8             |  |
| pcmanfm             | 0.5-3                        |  |
| perl                | 5.10.0-19ubuntu1             |  |
| perl-base           | 5.10.0-19ubuntu1             |  |
| perl-modules        | 5.10.0-19ubuntu1             |  |
| pm-utils            | 1.2.2.4-0ubuntu4             |  |
| policykit           | 0.9-2ubuntu1                 |  |
| powermgmt-base      | 1.30+nmu1                    |  |
| procps              | 1:3.2.7-11ubuntu2            |  |
| psmisc              | 22.6-1                       |  |
| python              | 2.6.2-0ubuntu1               |  |
| python-central      | 0.6.11ubuntu7                |  |
| python-docutils     | 0.5-2ubuntu1                 |  |

| python-minimal    | 2.6.2-0ubuntu1            |  |
|-------------------|---------------------------|--|
| python-support    | 0.8.7ubuntu4              |  |
| python2.5         | 2.5.4-1ubuntu4            |  |
| python2.5-minimal | 2.5.4-1ubuntu4            |  |
| python2.6         | 2.6.2-0ubuntu1            |  |
| python2.6-dbg     | 2.6.2-0ubuntu1            |  |
| python2.6-minimal | 2.6.2-0ubuntu1            |  |
| qemu              | 0.10.0-1ubuntu1           |  |
| qt4-qtconfig      | 4.5.0-0ubuntu4            |  |
| quilt             | 0.46-6                    |  |
| radeontool        | 1.5+git76606164-0ubuntu2  |  |
| rarian-compat     | 0.8.1-1ubuntu2            |  |
| readline-common   | 5.2-4                     |  |
| rpm               | 4.4.2.3-2ubuntu1          |  |
| sed               | 4.1.5-8                   |  |
| sgml-base         | 1.26                      |  |
| sgml-data         | 2.0.3                     |  |
| shared-mime-info  | 0.60-1                    |  |
| smartdimmer       | 0.8b4-1ubuntu2            |  |
| startup-tasks     | 0.3.9-8                   |  |
| strace            | 4.5.17+cvs080723-2ubuntu1 |  |
| sudo              | 1.6.9p17-1ubuntu3         |  |
| sysklogd          | 1.5-5ubuntu3              |  |
| system-services   | 0.3.9-8                   |  |
| sysv-rc           | 2.86.ds1-61ubuntu11       |  |
| sysvinit-utils    | 2.86.ds1-61ubuntu11       |  |
| tar               | 1.20-1                    |  |
| tasksel           | 2.73ubuntu18              |  |
| tasksel-data      | 2.73ubuntu18              |  |
| tcl8.4            | 8.4.19-2                  |  |
| tcpd              | 7.6.q-16                  |  |
| tcpdump           | 3.9.8-4ubuntu2            |  |
| tightvncserver    | 1.3.9-4                   |  |
| ttf-dejavu        | 2.28-1                    |  |
| ttf-dejavu-core   | 2.28-1                    |  |
| ttf-dejavu-extra  | 2.28-1                    |  |
| tzdata            | 2009f-0ubuntu1            |  |

| ubuntu-gdm-themes       | 0.32               |  |
|-------------------------|--------------------|--|
| ubuntu-keyring          | 2008.03.04         |  |
| ubuntu-minimal          | 1.140              |  |
| ucf                     | 3.0014             |  |
| udev                    | 141-1              |  |
| unzip                   | 5.52-12ubuntu1     |  |
| upstart                 | 0.3.9-8            |  |
| upstart-compat-sysv     | 0.3.9-8            |  |
| upstart-logd            | 0.3.9-8            |  |
| usbutils                | 0.73-8ubuntu3      |  |
| util-linux              | 2.14.2-1ubuntu4    |  |
| vde2                    | 2.2.2-3ubuntu1     |  |
| vim                     | 2:7.2.079-1ubuntu5 |  |
| vim-common              | 2:7.2.079-1ubuntu5 |  |
| vim-runtime             | 2:7.2.079-1ubuntu5 |  |
| vim-tiny                | 2:7.2.079-1ubuntu5 |  |
| wget                    | 1.11.4-2ubuntu1    |  |
| whiptail                | 0.52.2-11.3ubuntu3 |  |
| x-ttcidfont-conf        | 32                 |  |
| x11-apps                | 7.3+4              |  |
| x11-common              | 1:7.4~5ubuntu18    |  |
| x11-session-utils       | 7.3+1              |  |
| x11-utils               | 7.4+1build1        |  |
| x11-xfs-utils           | 7.4+1build1        |  |
| x11-xkb-utils           | 7.4+1ubuntu2       |  |
| x11-xserver-utils       | 7.4+1              |  |
| xarchiver               | 0.5.2+dfsg-1       |  |
| xauth                   | 1:1.0.3-2          |  |
| xbase-clients           | 1:7.4~5ubuntu18    |  |
| xdg-utils               | 1.0.2-6.1          |  |
| xfonts-base             | 1:1.0.0-5          |  |
| xfonts-encodings        | 1:1.0.2-3          |  |
| xfonts-intl-chinese     | 1.2.1-6ubuntu3     |  |
| xfonts-intl-chinese-big | 1.2.1-6ubuntu3     |  |
| xfonts-utils            | 1:7.4+1ubuntu1     |  |
| xinit                   | 1.0.9-2            |  |
| xkb-data                | 1.5-2ubuntu11      |  |

| xml-core                      | 0.12                         |  |
|-------------------------------|------------------------------|--|
| xscreensaver                  | 5.07-0ubuntu3                |  |
| xscreensaver-data             | 5.07-0ubuntu3                |  |
| xserver-common                | 2:1.6.0-0ubuntu14            |  |
| xserver-xorg                  | 1:7.4~5ubuntu18              |  |
| xserver-xorg-core             | 2:1.6.0-0ubuntu14            |  |
| xserver-xorg-input-all        | 1:7.4~5ubuntu18              |  |
| xserver-xorg-input-evdev      | 1:2.1.1-1ubuntu4             |  |
| xserver-xorg-input-kbd        | 1:1.3.1-2ubuntu1             |  |
| xserver-xorg-input-mouse      | 1:1.4.0-1                    |  |
| xserver-xorg-input-synaptics  | 0.99.3-2ubuntu4              |  |
| xserver-xorg-input-wacom      | 1:0.8.2.2-0ubuntu2           |  |
| xserver-xorg-video-all        | 1:7.4~5ubuntu18              |  |
| xserver-xorg-video-apm        | 1:1.2.1-1                    |  |
| xserver-xorg-video-ark        | 1:0.7.1-1                    |  |
| xserver-xorg-video-ati        | 1:6.12.1-0ubuntu2            |  |
| xserver-xorg-video-chips      | 1:1.2.1-1                    |  |
| xserver-xorg-video-cirrus     | 1:1.2.1-3                    |  |
| xserver-xorg-video-fbdev      | 1:0.4.0-3                    |  |
| xserver-xorg-video-i128       | 1:1.3.1-2ubuntu1             |  |
| xserver-xorg-video-i740       | 1:1.2.0-2                    |  |
| xserver-xorg-video-mach64     | 6.8.0-3                      |  |
| xserver-xorg-video-mga        | 1:1.4.9.dfsg-3               |  |
| xserver-xorg-video-neomagic   | 1:1.2.2-1                    |  |
| xserver-xorg-video-nv         | 1:2.1.12-1ubuntu5            |  |
| xserver-xorg-video-r128       | 6.8.0+git20090201.08d56c88-1 |  |
| xserver-xorg-video-radeon     | 1:6.12.1-0ubuntu2            |  |
| xserver-xorg-video-rendition  | 1:4.2.0.dfsg.1-2ubuntu1      |  |
| xserver-xorg-video-s3         | 1:0.6.1-1                    |  |
| xserver-xorg-video-s3virge    | 1:1.10.2-1                   |  |
| xserver-xorg-video-savage     | 1:2.2.1-4ubuntu2             |  |
| xserver-xorg-video-siliconmot | 1:1.7.0-1                    |  |
| ion                           |                              |  |
| xserver-xorg-video-sis        | 1:0.10.1-1                   |  |
| xserver-xorg-video-sisusb     | 1:0.9.0-4                    |  |
| xserver-xorg-video-tdfx       | 1:1.4.0-2                    |  |
| xserver-xorg-video-trident    | 1:1.3.0-1ubuntu1             |  |

| xserver-xorg-video-tseng  | 1:1.2.0-1ubuntu1                       |  |
|---------------------------|----------------------------------------|--|
| xserver-xorg-video-v4l    | 1:0.2.0-1ubuntu5                       |  |
| xserver-xorg-video-vesa   | 1:2.0.0-1ubuntu6                       |  |
| xserver-xorg-video-voodoo | 1:1.2.0-1ubuntu1                       |  |
| xulrunner-1.9             | 1.9.0.8+nobinonly-0ubuntu2             |  |
| xulrunner-1.9.1           | .9.1~b4~hg20090330r24021+nobinonly-0ub |  |
|                           | untu1                                  |  |
| zenity                    | 2.26.0-0ubuntu2                        |  |
| zip                       | 2.32-1                                 |  |
| zlib1g                    | 1:1.2.3.3.dfsg-12ubuntu2               |  |

#### **1.4 Special Features**

In addition to the standard Ubuntu Linux functionality, Embedian has extended the operating system by following features:

| Table 1.3        | Special Features                                    |  |  |
|------------------|-----------------------------------------------------|--|--|
| Special Features | Description                                         |  |  |
| Direct SD Boot   | Boot Directly from SD card. It is very useful for   |  |  |
|                  | maintenance purposes.                               |  |  |
| LCD Customizer   | Set all types of LCD resolution parameters by using |  |  |
|                  | fbset utility.                                      |  |  |
| NAND Flash       | To recover the firmware in NAND flash from NOR      |  |  |
| Writer           | flash or SD card by jumper setting.                 |  |  |
| MPlayer          | Integrate the MFC drivers into Mplayer              |  |  |
| Calibration      | Calibration program for touch application.          |  |  |
| Program          |                                                     |  |  |

Table 1.3 Special Features

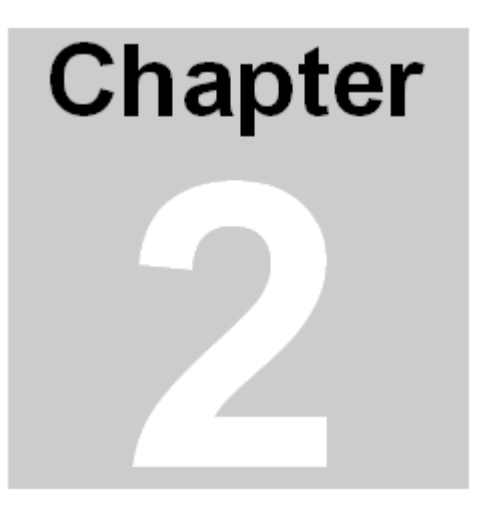

### **System Information**

This Chapter gives an introduction of system information to let users quickly pick up how to setting up the system. Section include :

- System Setup
- Jumper Setting
- Firmware architecture in NAND flash

### **Chapter 2 System Information**

This Chapter gives an introduction of hardware information so that users can quickly set up the system.

#### 2.1 Starting EVKM-MXM-6410

Before starting, please check the jumper to make sure that the jumper configuration is matching your demand. Figure 2.1 shows the steps.

#### Figure 2.1 Starting EVKM-MXM-6410

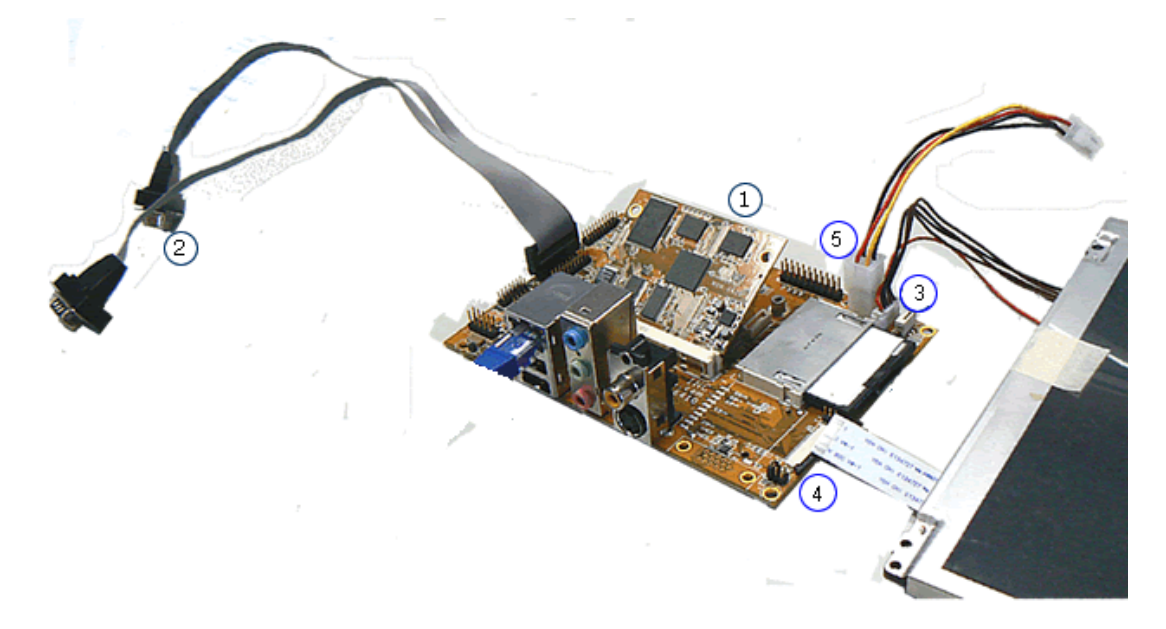

- 1. Press the MXM-6410 module and screw it tightly.
- Connect the console port (UART0, CN20 on figure 2.3) to the console cable, then to a null modem cable and then connect to your PC. Open up the DNW 0.6c (Click "Connect" at "Serial Port" tab) or Hyper Terminal and set the baud rate to 115200, 8N1, no hardware flow control.
- 3. Connect the backlight invert board power to CN9.
- 4. Connect the LCD FPC Cable (Top Contact) or LVDS cable.
- 5. Connect the power cable to power board.
- 6. Boot the device and you should be able to see the Ubuntu gdm login prompt on the LCD screen. The default user is *ubuntu* and password is

mxm6410. (If login from the console, the root pass is also mxm6410.)

#### 2.2 Jumper Setting

This section gives details of the hardware features of the EVKM-MXM-6410. These include a description of the switches, jumper settings, connectors and connector pin outs.

#### Jumpers

The EVKM-MXM-6410 SBC has a number of jumpers that allow you to configure your system to suit your application. All use 2mm shorting blocks (shunts) to select settings. Turn off power of the EVKM-MXM-6410 before changing the position of a shunt.

#### Jumper Location Figure 2.2 Jumper Location

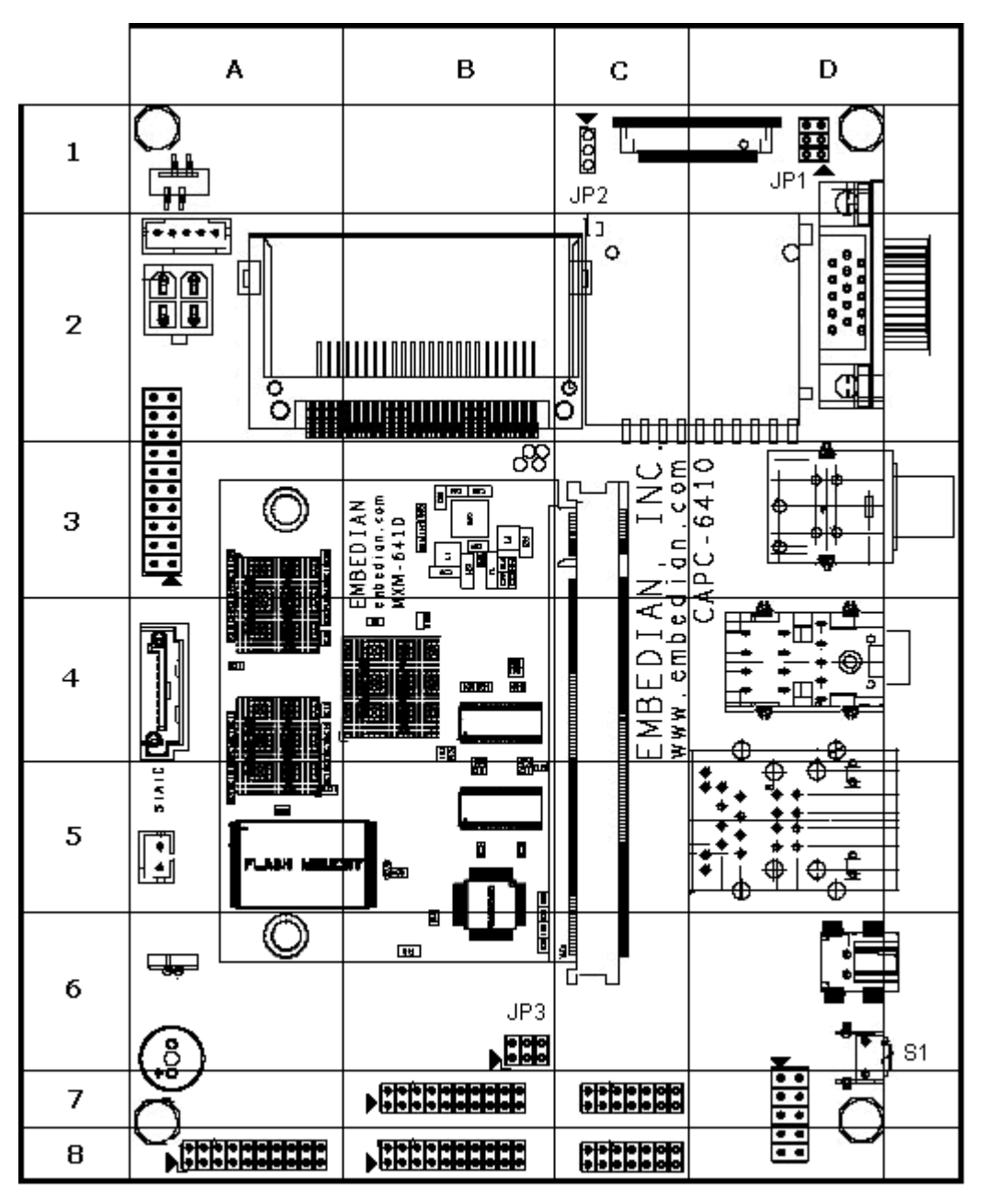

#### List of Jumpers

The table below lists the function of various jumpers.

| Table 2.1 | Jumpers |
|-----------|---------|
|-----------|---------|

| Table 2.1 | Jumpers                                              |
|-----------|------------------------------------------------------|
| Label     | Function                                             |
| JP1       | NOR boot or NAND boot Setting and LCD Scan Direction |
|           | Setting                                              |
| JP2       | LCD Power Setting (3.3V or 5V for both TTL and LVDS) |
| JP3       | RS232/422/485 Setting                                |
| S1        | Reset Button                                         |

#### Jumper Settings

The following tables describe how the jumper shunts to various configurations.

JP1: Location on Board, D1

| Table 2.2      | NOR Boot or NAND Boot and LCD Scan Direction |                          |  |
|----------------|----------------------------------------------|--------------------------|--|
|                | Setting                                      |                          |  |
|                | Setting                                      | Function                 |  |
| ōŏ             | N.C.(Default)                                | NAND Boot                |  |
| 5 <b>O O</b> 6 | JP1 (1-2)                                    | NOR Boot                 |  |
| JP1            | JP1 (3-4)                                    | Pull-High of CN14 Pin 30 |  |
|                | JP1 (5-6)                                    | Pull-High of CN14 Pin 31 |  |

#### Table 2.2 NOR Boot or NAND Boot and LCD Scan Direction Setting (JP1)

JP2: Location on Board, C1

## Table 2.3 LCD VCC Power Setting for CN14 and CN15 (JP2) (from CPU LVDS and TTL)

| Table 2.3  | LCD VCC Power Setting for CN14 (JP2) (from CPU LVDS |          |  |
|------------|-----------------------------------------------------|----------|--|
|            | and TTL)                                            |          |  |
| 1          | Setting                                             | Function |  |
| ō          | JP2(1-2)(Default)                                   | 3.3V     |  |
| 3 <b>O</b> | JP2(3-4)                                            | 5V       |  |
| JP2        |                                                     |          |  |

JP3: Location on Board, B6

| Table 2.4 | RS232/422/485 Setting |                         |  |
|-----------|-----------------------|-------------------------|--|
|           | Setting               | Function                |  |
| ōŏ        | JP3(1-2)(Default)     | RS232                   |  |
| ₅ОО₅      | JP3(3-4)              | RS422/RS485 half duplex |  |
| JP3       | JP3(5-6)              | RS422/RS485 full duplex |  |

Table 2.4 RS232/422/485 Mode Setting

*Note:* If JP3 jumper set to be RS232, the RS232 connector will be CN20 (UART1) header. If JP3 jumper set to be RS422 and RS485, the connector will be CN22 header. User can only choose one (RS232 or RS422 or RS485) at the same time.

#### S1: Location on Board, D6

#### Table 2.5 Reset Button

| Table 2.5 | Reset Button        |     |                  |
|-----------|---------------------|-----|------------------|
|           | Setting             |     | Function         |
|           | Press Button a      | and | Reset CPU and IO |
|           | Release Immediately |     |                  |

#### Setting Jumpers

You configure your board to match the needs of your application by setting jumpers. A jumper is the simplest kind of electric switch. It consists of two metal pins and a small metal clip (often protected by a plastic cover) that slides over the pins to connect them. To "close" a jumper you connect the pins with the clip.

To "open" a jumper you remove the clip. Sometimes a jumper will have three pins, labeled 1, 2 and 3. In this case you would connect either pins 1 and 2 or 2 and 3.

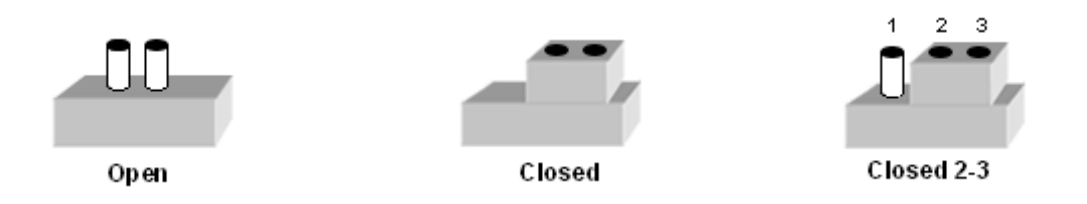

The jumper settings are schematically depicted in this manual as follows.

| 00   |        |            |
|------|--------|------------|
| Open | Closed | Closed 2-3 |

A pair of needle-nose pliers may be helpful when working with jumpers. If you have any doubts about the best hardware configuration for your application, contact your local distributor or sales representative before you make any change.

Generally, you simply need a standard cable to make most connections.

#### 2.3 Connectors

Onboard connectors link the EVKM-MXM-6410 to external devices such as LCD panel, a keyboard, an audio headset or SD/SDIO and to external communication such as 802.11, USB or Ethernet link. The table below lists the function of each of the board's connectors.

#### Connector Location Figure 2.3 Connector Location

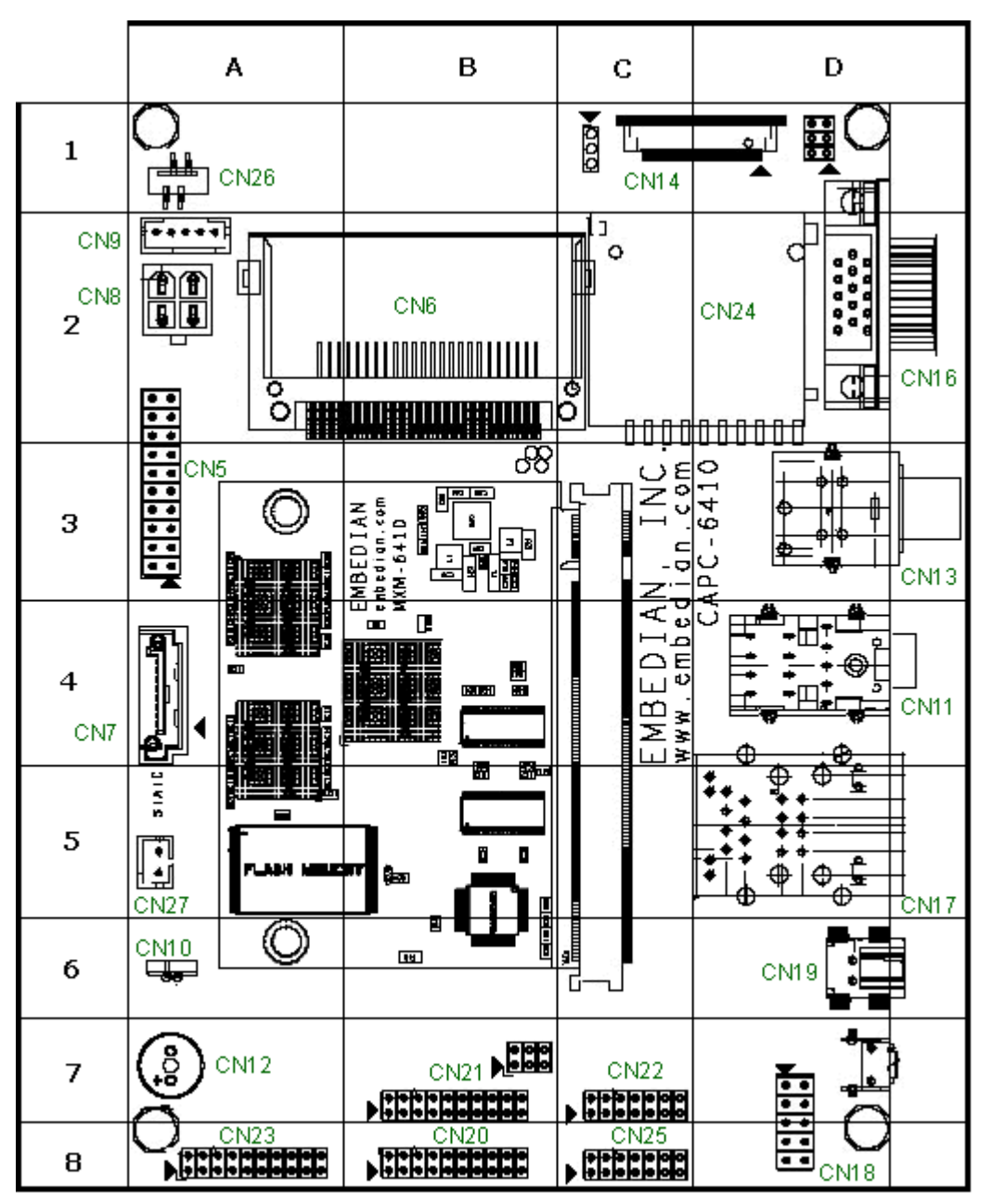

#### List of Connectors

#### Table 2.6 List of Connectors

| Table 2.6 | Connector                                               |  |
|-----------|---------------------------------------------------------|--|
| Label     | Function                                                |  |
| CN5       | JTAG                                                    |  |
| CN6       | CF Type I/II Connector                                  |  |
| CN7       | SATA Connector                                          |  |
| CN8       | Power Connector                                         |  |
| CN9       | LCD Backlight Inverter Connector                        |  |
| CN10      | RTC Battery Connector                                   |  |
| CN11      | Audio (Microphone in, Headphone out, Line in) Connector |  |
| CN12      | Buzzer                                                  |  |
| CN13      | S-Video and CVBS Video Connector                        |  |
| CN14      | TTL Level LCD FPC Connector                             |  |
| CN15      | LVDS LCD Connector                                      |  |
| CN16      | VGA DSub-15 Connector                                   |  |
| CN17      | Ethernet RJ45 and Double USB Host Type A Connector      |  |
| CN18      | Double USB Host Header                                  |  |
| CN19      | USB OTG Type B Connector                                |  |
| CN20      | UART 0 and UART 1 Header                                |  |
| CN21      | UART 2 and UART 3 Header                                |  |
| CN22      | SPI and RS422/485 Header                                |  |
| CN23      | UART 4 and UART 5 Header                                |  |
| CN24      | SD/SDHC Connector                                       |  |
| CN25      | GPIO Header                                             |  |
| CN26      | 4-Wire Touch Panel Connector                            |  |
| CN27      | CAN Bus Connector                                       |  |

For more details, users can refer to the hardware manual..

# Chapter 3

## Using Ubuntu Jaunty Jackalope

This Chapter details how to use the Ubuntu Linux of MXM-6410 computer on module or APC-6410 single board computer.

Section include :

- Booting
- Default root pass and user
- Network Setting
- Manually add repositories
- Install Software Packages
- FTP Client
- FTP Server
- Telnet/SSH Server
- VNC server

- GDM
- LXDE
- Calibration and Touch Screen
- Kiosk Mode
- NAND Root File System
- Cross Toolchain

## Chapter 3 Using Ubuntu Jaunty Jackalope

This chapter gives an introduction in regarding to use the Ubuntu Linux 9.04 Jaunty Jackalope system on MXM-6410 computer on module or APC-6410 single board computers. This guide is mainly focus on the topic related to Embedian's products. This guide is not an official Ubuntu documentation. But still, a good reference for those people who are interested in Ubuntu 9.04.

#### 3.1 Booting

When power on, the uboot will initialize the low-level hardware and bring the Linux kernel to DDR RAM. After that, the Linux kernel will take over the system. The linuxrc is a program that is started in the start-up stage of the kernel prior to the actual boot process. This allows you to boot a small modularized kernel and to load the few drivers that are really needed as modules. linuxrc assists in loading relevant drivers manually. The use of linuxrc provides with the choices to boot into a small root file system in NAND or the Ubuntu 9.04 system in SD card. (The default is set to boot into SD card with Ubuntu 9.04.)

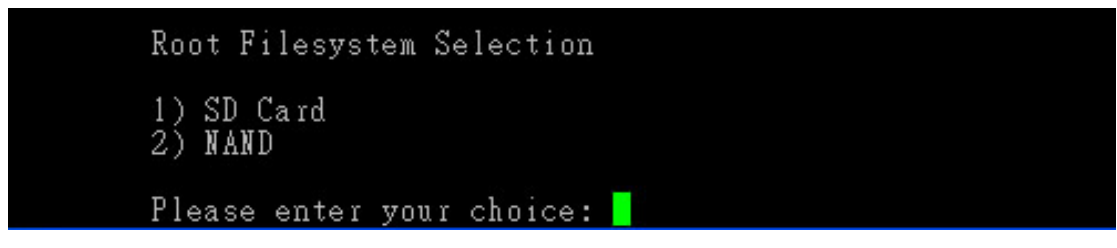

The NAND file system is in ext3 format and can be served as a disk-based rescue system or for some simpler applications that don't need a SD card at all. For more details in regarding to NAND file system, users can refer to section 3.14.

If you have LCD attached, users should be able to see the following gdm login screen showing on your LCD.

|           | Username: |                     |
|-----------|-----------|---------------------|
|           |           |                     |
|           |           |                     |
|           |           |                     |
|           |           |                     |
|           |           |                     |
|           |           |                     |
|           |           |                     |
|           |           |                     |
|           |           |                     |
| D Options |           | Tue Feb 24, 9:41 PM |

#### 3.2 Default root pass and user

The default *root* password is *mxm6410* and default user is *ubuntu* and the ubuntu user default password is also *mxm6410*.

#### 3.2.1 Create a User

To add a user, you can use *useradd* command.

| ubuntugubuntu:«\$ usereddbelr                        |                                               |
|------------------------------------------------------|-----------------------------------------------|
| Usage: useradd [ontions] LOGIN                       |                                               |
| usage. useradu [opcions] hooin                       |                                               |
| Options:                                             |                                               |
| -b,base-dir BASE DIR                                 | base directory for the new user account       |
| enti - sedan stri taki biri - si vinden - e navisore | home directory                                |
| -c,comment COMMENT                                   | set the GECOS field for the new user account  |
| -d,home-dir HOME DIR                                 | home directory for the new user account       |
| -D,defaults                                          | print or save modified default useradd        |
|                                                      | configuration                                 |
| -e,expiredate EXPIRE DATE                            | set account expiration date to EXPIRE DATE    |
| -f,inactive INACTIVE                                 | set password inactive after expiration        |
|                                                      | to INACTIVE                                   |
| -g,gid GROUP                                         | force use GROUP for the new user account      |
| -G,groups GROUPS                                     | list of supplementary groups for the new      |
|                                                      | user account                                  |
| -h,help                                              | display this help message and exit            |
| -k,skel SKEL_DIR                                     | specify an alternative skel directory         |
| -K,key KEY=VALUE                                     | overrides /etc/login.defs defaults            |
| -1,                                                  | do not add the user to the lastlog and        |
|                                                      | faillog databases                             |
| -m,create-home                                       | create home directory for the new user        |
|                                                      | account                                       |
| -N,no-user-group                                     | do not create a group with the same name as   |
|                                                      | the user                                      |
| -o,non-unique                                        | allow create user with duplicate              |
|                                                      | (non-unique) UID                              |
| -p,password PASSWORD                                 | use encrypted password for the new user       |
|                                                      | account                                       |
| -r,system                                            | create a system account                       |
| -s,shell SHELL                                       | the login shell for the new user account      |
| -u,uid UID                                           | force use the UID for the new user account    |
| -U,user-group                                        | create a group with the same name as the user |
|                                                      |                                               |

#### 3.2.2 Set User Password

After create a user, you can use *passwd* command to set the password.

```
ubuntu@ubuntu:~$ passwd --help
Usage: passwd [options] [LOGIN]
Options:
                               report password status on all accounts
  -d, --delete
                               delete the password for the named account
 -e, --expire
                               force expire the password for the named account
 -h, --help
                              display this help message and exit
                              change password only if expired set password inactive after expiration
 -k, --keep-tokens
  -i, --inactive INACTIVE
                                to INACTIVE
 -1, --lock
                               lock the password of the named account
 -n, --mindays MIN_DAYS
                              set minimum number of days before password
                               change to MIN DAYS
 -q, --quiet
                               quiet mode
 -r, --repository REPOSITORY change password in REPOSITORY repository
                              report password status on the named account
  -S, --status
                               unlock the password of the named account
  -u, --unlock
  -w, --warndays WARN DAYS
                               set expiration warning days to WARN DAYS
  -x, --maxdays MAX_DAYS
                               set maximim number of days before password
                                change to MAX DAYS
ubuntu@ubuntu:~$
```

#### Example:

Below is an example to create a user *john* with home directory and set his password.

ubuntu@ubuntu:~\$ sudo userdel -r john ubuntu@ubuntu:~\$ sudo useradd -m john ubuntu@ubuntu:~\$ sudo passwd john Enter new UNIX password: Retype new UNIX password: passwd: password updated successfully ubuntu@ubuntu:~\$
#### 3.2.3 Delete a User

To delete a user, you can use *userdel* command.

```
ubuntu@ubuntu:~$ userdel --help
Usage: userdel [options] LOGIN
Options:
-f, --force force removal of files,
even if not owned by user
-h, --help display this help message and exit
-r, --remove remove home directory and mail spool
ubuntu@ubuntu:~$
```

#### Example:

Below is an example to delete a user *john* with removal of home directory and mail spool.

```
ubuntu@ubuntu:~$ sudo userdel -r john
[sudo] password for ubuntu:
ubuntu@ubuntu:~$ <mark>-</mark>
```

# 3.3 Network Settings

The default IP is set static and network configuration is as follows.

*IP address 192.168.1.121 netmask 255.255.255.0 gateway 192.168.1.254* 

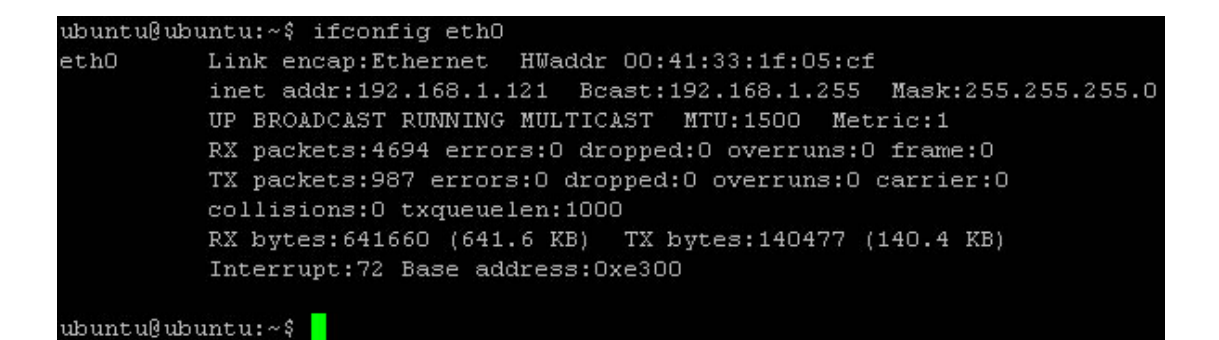

Users can use *ifconfig* to change the IP address at runtime.

```
ubuntu@ubuntu:~$ ifconfig --help
Usage:
  ifconfig [-a] [-v] [-s] <interface> [[<AF>] <address>]
  [add <address>[/<prefixlen>]]
 [del <address>[/<prefixlen>]]
 [[-]broadcast [<address>]] [[-]pointopoint [<address>]]
[netmask <address>] [dstaddr <address>] [tunnel <address>]
 [outfill <NN>] [keepalive <NN>]
  [hw <HW> <address>] [metric <NN>] [mtu <NN>]
  [[-]trailers] [[-]arp] [[-]allmulti]
  [multicast] [[-]promisc]
  [mem_start <NN>] [io_addr <NN>] [irq <NN>] [media <type>]
  [txqueuelen <NN>]
  [[-]dynamic]
  [up|down] ...
  <HW>=Hardware Type.
  List of possible hardware types:
    loop (Local Loopback) slip (Serial Line IP) cslip (VJ Serial Line IP)
   slip6 (6-bit Serial Line IP) cslip6 (VJ 6-bit Serial Line IP) adaptive (Adap
tive Serial Line IP)
   strip (Metricom Starmode IP) ash (Ash) ether (Ethernet)
   tr (16/4 Mbps Token Ring) tr (16/4 Mbps Token Ring (New)) ax25 (AMPR AX.25)
    netrom (AMPR NET/ROM) rose (AMPR ROSE) tunnel (IPIP Tunnel)
    ppp (Point-to-Point Protocol) hdlc ((Cisco)-HDLC) lapb (LAPB)
   arcnet (ARCnet) dlci (Frame Relay DLCI) frad (Frame Relay Access Device)
   sit (IPv6-in-IPv4) fddi (Fiber Distributed Data Interface) hippi (HIPPI)
   irda (IrLAP) ec (Econet) x25 (generic X.25)
   eui64 (Generic EUI-64)
  <AF>=Address family. Default: inet
  List of possible address families:
    unix (UNIX Domain) inet (DARPA Internet) inet6 (IPv6)
    ax25 (AMPR AX.25) netrom (AMPR NET/ROM) rose (AMPR ROSE)
    ipx (Novell IPX) ddp (Appletalk DDP) ec (Econet)
   ash (Ash) x25 (CCITT X.25)
```

#### Example:

Below is an example to change the IP address to 192.168.1.122 and netmask to 255.255.255.0 at runtime.

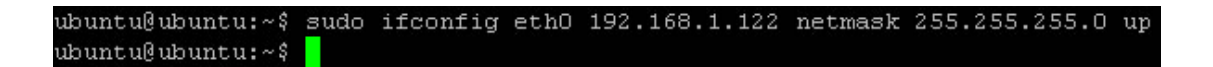

#### 3.3.1 Configure Network Configuration at Boot or Network Restart

The *ifconfig* command only changes the network setting at runtime. After reboot or network restart, the network configuration will be restored to default values. To determine the network configuration at boot or network

restart, users need to modify the /etc/network/interfaces file.

#### 3.3.1.1 Static IP

To configure the device networking configuration as static IP, user need to modify the */etc/network/interfaces* file first.

```
ubuntu@ubuntu:~$ vim /etc/network/interfaces
ubuntu@ubuntu:~$
```

Modify the network configurations

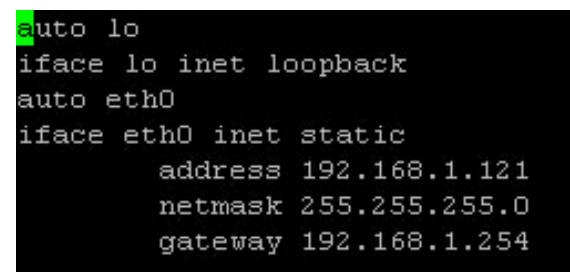

After modified this file, you can reboot the device or just use the

/etc/init.d/networking restart

command to restart the networking configuration.

```
ubuntu@ubuntu:~$ sudo /etc/init.d/networking restart
* Reconfiguring network interfaces...
ubuntu@ubuntu:~$
```

#### 3.3.1.2 DHCP

To configure the device networking configuration as DHCP, user need to modify the */etc/network/interfaces* as follows.

```
auto lo
iface lo inet loopback
auto eth0
iface eth0 inet dhcp
# iface eth0 inet static
# address 192.168.1.121
# netmask 255.255.255.0
# gateway 192.168.1.254
```

After modified this file, you can reboot the device or just use the */etc/init.d/networking restart* command to restart the networking configuration.

```
ubuntu@ubuntu:~$ sudo /etc/init.d/networking restart
* Reconfiguring network interfaces... Internet Systems Consortium DHCP
Copyright 2004-2008 Internet Systems Consortium.
All rights reserved.
For info, please visit http://www.isc.org/sw/dhcp/
Listening on LPF/eth0/00:41:33:1f:05:cf
Sending on Socket/fallback
Internet Systems Consortium DHCP Client V3.1.1
Copyright 2004-2008 Internet Systems Consortium.
All rights reserved.
For info, please visit http://www.isc.org/sw/dhcp/
Listening on LPF/eth0/00:41:33:1f:05:cf
Sending on LPF/eth0/00:41:33:1f:05:cf
Sending on Socket/fallback
DHCPDISCOVER on eth0 to 255.255.255 port 67 interval 6
DHCPDISCOVER on eth0 to 255.255.255.255 port 67 interval 6
DHCPREQUEST of 192.168.1.44 from 192.168.1.254
DHCPREQUEST of 192.168.1.44 from 192.168.1.254
bound to 192.168.1.44 from 192.168.1.254
bound to 192.168.1.44 - renewal in 597534 seconds.
[ 0K ]
ubuntu@ubuntu:~$
```

You can see the device IP has been assigned as 192.168.1.44 after network restart.

#### Note:

At development stage, users might take the MXM-6410 module off from the carrier board and replace by the other new module. If that is the case, Ubuntu will find out the MAC address has been changed and will view the original eth0 network device as eth1. The network configuration settings mentioned above will not take effect. If users want to change the network configuration setting under this situation, you need to modify the */etc/udev/rules.d/70-persistent-net.rules* file first time when you replace the CPU module.

ubuntu@ubuntu:~\$ sudo vim /etc/udev/rules.d/70-persistent-net.rules

And delete the following lines.

# net device ()
SUBSYSTEM=="net", ACTION=="add", DRIVERS=="?\*", ATTR(address)=="00:41:33:1f:05:c
f", ATTR(type)=="1", KERNEL=="eth\*", NAME="eth0"

After next reboot or network restart, Ubuntu will generate the new settings to this file to fix the network device interface.

# 3.4 Manually add repositories

Do this at your own risk. Modify the default Ubuntu sources.list only if you understand what you're doing. Mixing repositories can **break** your system. For more information see the <u>Ubuntu Command-line Repository guide</u>. Create a backup of your current list of sources.

ubuntu@ubuntu:~\$ sudo cp -p /etc/apt/sources.list /etc/apt/sources.list\_backup ubuntu@ubuntu:~\$

#### Note:

1. *sudo* - runs the command with root privileges. cp = copy. -p = prompt to overwrite if a file already exists.

2. Edit the list of sources:

ubuntu@ubuntu:~\$ sudo vim /etc/apt/sources.list

The default repositories are:

deb http://ports.ubuntu.com/ubuntu-ports jaunty main universe multiverse restricted
deb-src http://ports.ubuntu.com/ubuntu-ports jaunty main universe multiverse restricted

3. To use your local mirror you can add "xx." before *archive.ubuntu.com*, where **xx** = your country code.

**Example:** deb http://gb.archive.ubuntu.com/ubuntu jaunty main restricted universe multiverse indicates a repository for Great Britain (gb).

4. Refresh the packages list from the new repositories:

ubuntu@ubuntu:~\$ sudo apt-get update

# 3.5 Install Software Packages

#### 3.5.1 List of installed software packages

To visualize the list of installed packages, we use the following command ubuntu@ubuntu:~\$ dpkg-query -W

To visualize an installed package whose name is *vim* for example, we use the previous command and a redirection (or pipeline) to the *grep* command. Practically, we have:

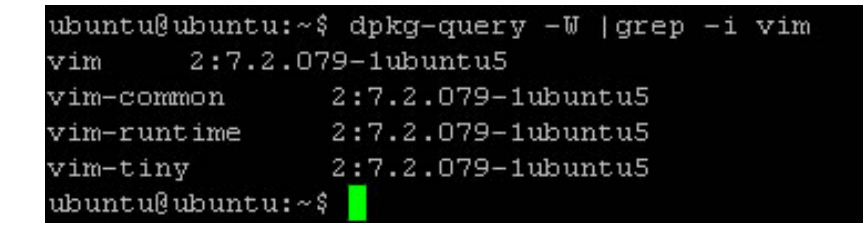

# 3.5.2 Description of installed software packages

The description of the set of installed packages is obtained via the command

ubuntuQubuntu:~\$ dpkg -1

# 3.5.3 List of available software packages

The list of available packages is obtained as follows:

ubuntu@ubuntu:~\$ apt-cache pkgnames

We clearly see that the list is not in alphabetical order. To resolve this issue, we redirect and sort the output:

ubuntu@ubuntu:~\$ apt-cache pkgnames | sort

#### 3.5.4 Searching a software package: apt-cache search

To search a software package, we proceed as follows:

ubuntu@ubuntu:~\$ apt-cache search wget devscripts - scripts to make the life of a Debian Package maintainer easier emacs-goodies-el - Miscellaneous add-ons for Emacs wget - retrieves files from the web abcde - A Better CD Encoder apt-mirror - APT sources mirroring tool apt-zip - Update a non-networked computer using apt and removable media axel - light download accelerator - console version axel-dbg - light download accelerator - debugging symbols axel-kapt - light download accelerator - graphical front-end epiphany-extension-gwget - Gwget extension for Epiphany web browser gtm - Multiple files transfer manager gwget - GNOME front-end for wget mirror - keeps FTP archives up-to-date puf - Parallel URL fetcher snarf - A command-line URL grabber wget-el - an interface for wget on Emacsen wput - A tiny wget-like ftp-client for uploading files ubuntu@ubuntu:~\$

This command displays software packages containing the expression wget.

#### 3.5.5 Properties and information of a software: apt-cache show

To display information related to a package, for instance the gwget package,

we proceed as follows:

ubuntu@ubuntu:~\$ apt-cache show gwget Package: gwget Priority: optional Section: universe/gnome Installed-Size: 1336 Maintainer: Ubuntu MOTU Developers <ubuntu-motu@lists.ubuntu.com> Original-Maintainer: Arnaud Fontaine <arnau@debian.org> Architecture: armel Source: gwget2 Version: 1.0.1-Oubuntu1 Replaces: gwget2 Provides: gwget2 Depends: libart-2.0-2 (>= 2.3.18), libatk1.0-0 (>= 1.20.0), libbonobo2-0 (>= 2.1 5.0), libbonoboui2-0 (>= 2.15.1), libc6 (>= 2.4), libcairo2 (>= 1.2.4), libdbus-1-3 (>= 1.0.2), libdbus-glib-1-2 (>= 0.78), libfontconfig1 (>= 2.4.0), libfreety pe6 (>= 2.2.1), libgconf2-4 (>= 2.13.5), libglade2-0 (>= 1:2.6.1), libglib2.0-0 (>= 2.16.0), libgnome2-0 (>= 2.17.3), libgnomecanvas2-0 (>= 2.11.1), libgnomeui-0 (>= 2.22.0), libgnomevfs2-0 (>= 1:2.17.90), libgtk2.0-0 (>= 2.16.0), libice6 >= 1:1.0.0), libnotify1 (>= 0.4.4), libnotify1-gtk2.10, liborbit2 (>= 1:2.14.10) libpango1.0-0 (>= 1.14.0), libpixman-1-0, libpng12-0 (>= 1.2.13-4), libpopt0 = 1.14), libsm6, libx11-6, libxcb-render-util0 (>= 0.2.1+git1), libxcb-render0, libxcb1 (>= 1.1.92), libxml2 (>= 2.6.27), libxrender1, zlib1g (>= 1:1.1.4), gco nf2 (>= 2.10.1-2), wget (>= 1.10) Conflicts: epiphany-extension-gwget (<< 0.97-1), gwget2 Filename: pool/universe/g/gwget2/gwget\_1.0.1-Oubuntu1\_armel.deb Size: 230510 MD5sum: 45aad4cccOfOd9c657ec588d14ec73d4 SHA1: e8f95b0957af34be40c595ee9550508afaf8a5c8 SH1256: 942cfb10fd3d2f6f7517102e461ebd15cf6d495703c8e8a17338d1871d259e44 Description: GNOME front-end for wget Gwget offers a GNOME front-end to the popular wget application, with enhanced features, such as systray icon, multiple downloads and a powerful preferences manager. Homepage: http://gnome.org/projects/gwget/ Bugs: https://bugs.launchpad.net/ubuntu/+filebug Origin: Ubuntu ubuntu@ubuntu:~\$ 📘

Note that the *exact* name of the package should be entered! For example,

ubuntu@ubuntu:~\$ apt-cache show flash W: Unable to locate package flash E: No packages found ubuntu@ubuntu:~\$

does not yield any result since **flash** is not he name of a package.

**3.5.6 Installing a software: apt-get install** Assume we want to install **firefox**. We type: ubuntu@ubuntu:~\$ sudo apt-get install firefox

#### 3.5.7 Removing a software: apt-get remove

To uninstall a package, we can proceed in two ways. Either 1) we uninstall only the software or 2) the software and its configuration files.

In the first case, assuming we want to uninstall the *mplayer* software, we type:

ubuntu@ubuntu:~\$ sudo apt-get remove mplayer

In the second case, if we want to uninstall both 'mplayer' and its configuration files, we type:

ubuntu@ubuntu:~\$ sudo apt-get remove --purge mplayer

#### 3.5.8 Updating the software list: apt-get update

Updating a list of software is not the same as updating the software *per se*. Only the list is actually updated:

ubuntu@ubuntu:~\$ sudo apt-get update

#### 3.5.9 Upgrading the software: apt-get upgrade

The *upgrade* command installs the most recent versions of all packages on the system.

ubuntu@ubuntu:~\$ sudo apt-get upgrade

To simulate an update installation, i.e. to see which software will be updated, we type:

ubuntu@ubuntu:~\$ sudo apt-get -s upgrade

#### 3.5.10 Smart software update: apt-get dist-upgrade

The *dist-upgrade* command has the same effect as the 'upgrade' except that a smart management is used in changes of dependencies in new versions: conflict resolution and discarding less important packages for more important ones, for example.

ubuntu@ubuntu:~\$ sudo apt-get dist-upgrade

# 3.6 FTP Client

The *lftp* is default included in the root file system. You might use *apt-get install* to use a dedicated ftp client. To use the *ltfp* FTP client, assuming the remote host IP address is *59.124.115.43* and the user is *eric*,

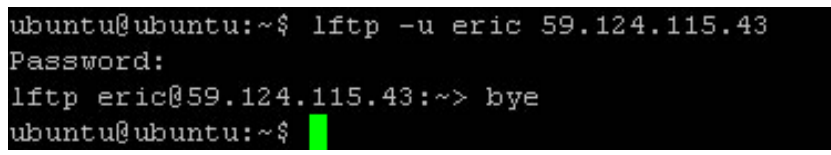

You can use *put <filename>* to put transmit a file from local device to remote server and *get <filename>* to get a file from remote server to local device, and use *bye* to exit the lftp command mode.

You can also use *wget* command to get the file from webserver.

# 3.7 FTP Server

The ftp server is not included in the root file system by default. However, it is very easy to have one. In this section, we would like to take the *vsftpd* server as an example.

First, we need to apt-get install the vsftpd packages.

ubuntu@ubuntu:~\$ sudo apt-get install vsftpd

You can use *netstat* commad to check if the vsftpd has been successfully installed.

```
ubuntu@ubuntu:~$ netstat -tul |grep ftp
tcp 0 0 *:ftp *:* LISTEN
```

If you saw the ftp has been *LISTEN*, then means the vsftpd is running. The default vsftpd is configured only allow the a*nonymous* user to ftp in without password. We now need to configure the */etc/vsftpd.conf* file.

ubuntu@ubuntu:~\$ sudo vim /etc/vsftpd.conf

Below are the common settings for vsftpd. For advanced settings, users can read the remarks from the same file.

*anonymous\_enable=NO* (YES means allow the anonymous user to login to ftp. NO means not allow anonymous user to login to ftp)

*chroot\_local\_user=YES* (Uncomment this to restrict local users to their home directories and cannot change directory to other system directory.)

*local\_umask=022* (Uncomment this will make the privilege of the upload file to 755; If comment out this line, the default privilege of upload file is 700.)

*local\_enable=Yes* (Uncomment this to allow local users to log in.)

*write\_enable=YES* (Uncomment this to enable any form of FTP write command.)

After made the changes, we need to restart the vsftpd server by

```
ubuntu@ubuntu:~$ sudo /etc/init.d/vsftpd restart
* Stopping FTP server: vsftpd [ OK ]
* Starting FTP server: vsftpd [ OK ]
ubuntu@ubuntu:~$
```

And now you can use the common FTP client software like Filezilla to FTP files into the user home directory.

# 3.8 Telnet/SSH Server

The telnet and ssh server are default included in the root file system. You can telnet or ssh to the device from a remote telnet/ssh client such as putty.

| 🔀 PuTTY Configuration                                                                                                    |                                                                  | X                               |  |  |
|----------------------------------------------------------------------------------------------------|------------------------------------------------------------------|---------------------------------|--|--|
| Category:                                                                                                    |                                                                  |                                 |  |  |
| E Session                                                                                                    | Basic options for your PuTTY session                             |                                 |  |  |
| Logging                                                                                                    | C Specify the destination you want to conne                      | ect to                          |  |  |
| Keuboard                                                                                                    | Host <u>N</u> ame (or IP address)                                | Port                            |  |  |
| Bell                                                                                                    | 192.168.1.121                                                    | 22                              |  |  |
| Features                                                                                                    | Connection type:<br><u>Raw</u> <u>I</u> elnet Rlogin <u>S</u> SH | H 🔿 Serial                      |  |  |
| Appearance<br>Behaviour<br>Translation<br>Selection<br>Colours<br>Connection<br>Data<br>Proxy<br>Telnet<br>Rlogin<br>E SSH<br>Serial | Load, save or delete a stored session<br>Sav <u>e</u> d Sessions |                                 |  |  |
|                                                                                                    | Default Settings                                                 | Load<br>Sa <u>v</u> e<br>Delete |  |  |
|                                                                                                    | Close <u>w</u> indow on exit:<br>Always Never Only on c          | lean exit                       |  |  |
| About                                                                                                    | <u>O</u> pen                                                     | Cancel                          |  |  |

Click Open to login and you will see the following screen.

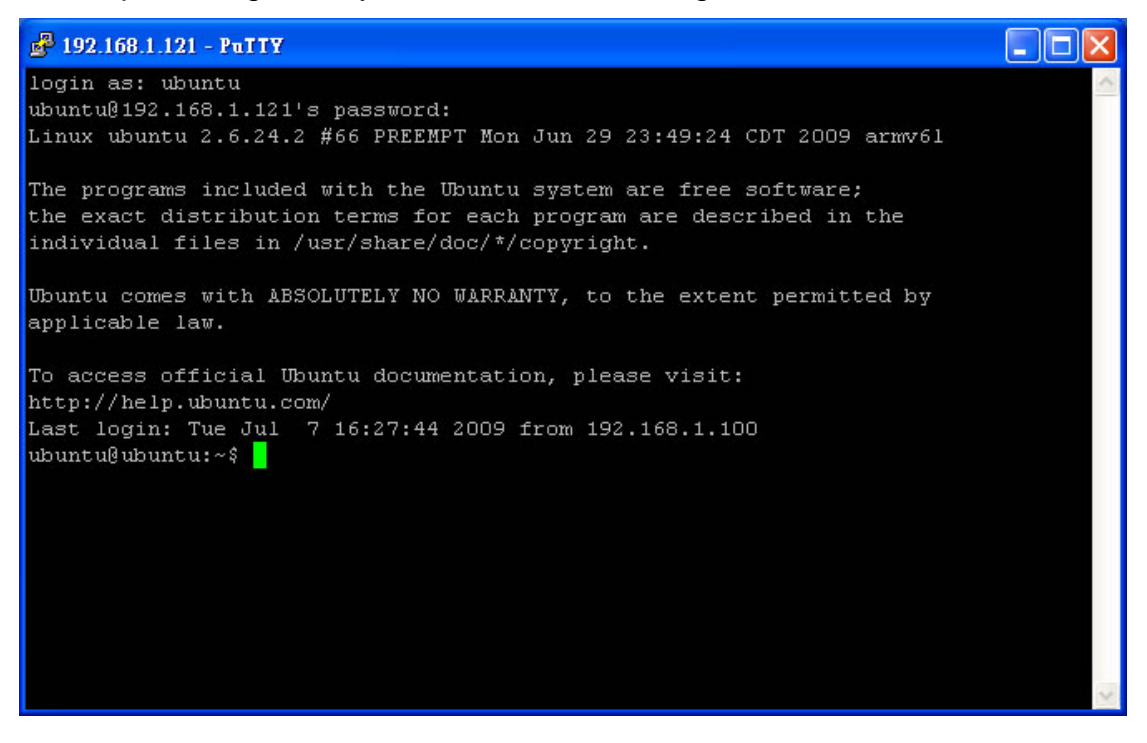

# 3.9 VNC Server

The VNC server allows users to see the desktop of a MXM-6410 based remote device and control it with your local mouse and keyboard and without attaching an LCD to the device, just like you would do it sitting in the front of that MXM-6410 based device.

First of all you need to install the tightVNC server first.

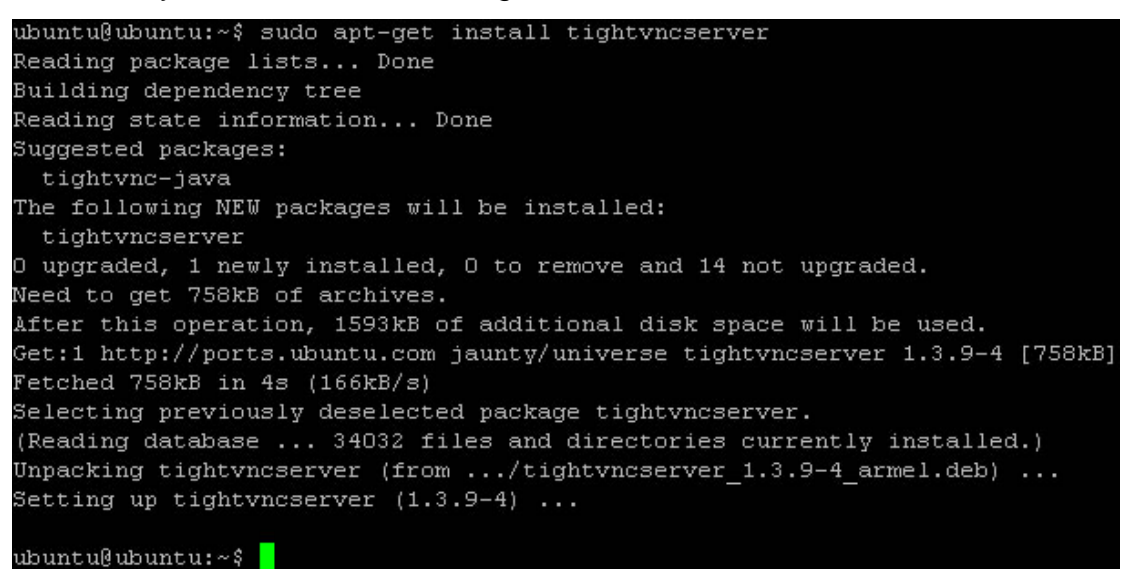

Now you can start vncserver to have a new display (called :1)

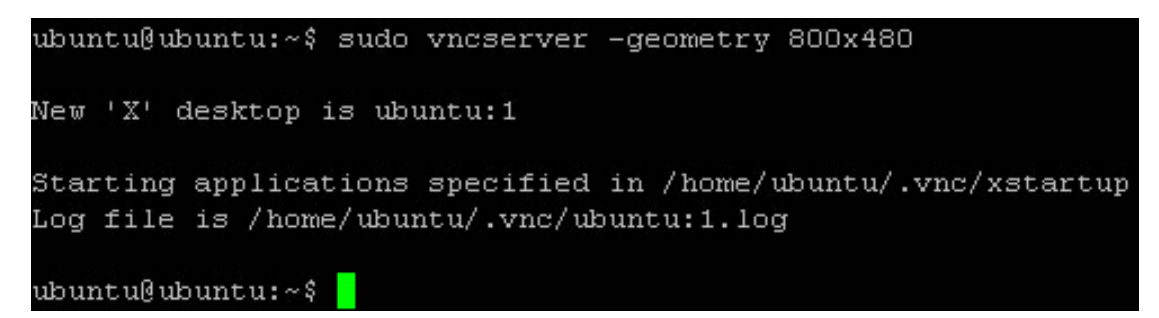

It will create .vnc directory under /root. It also will ask you a password (insert it twice) and for the viewing password answer NO.

Now it's time to stop it for few more configurations.

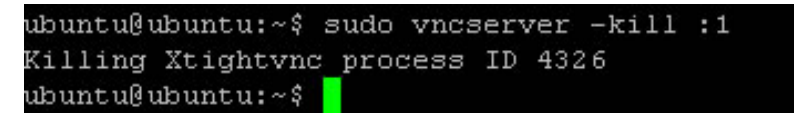

and move to the configuration files

\$ sudo vim /home/ubuntu/.vnc/xstartup

#### MXM-6410/APC-6410 Linux User's Manual v1.2

commenting out everything and insert the following two lines:

- openbox &
- Ixsession

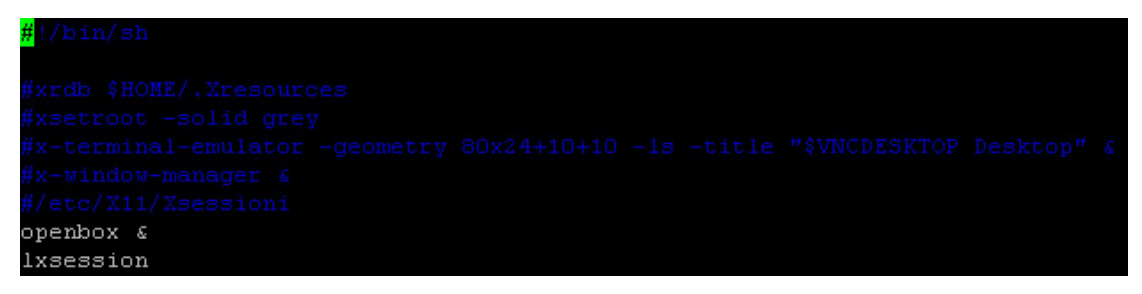

And now you can start vncserver again.

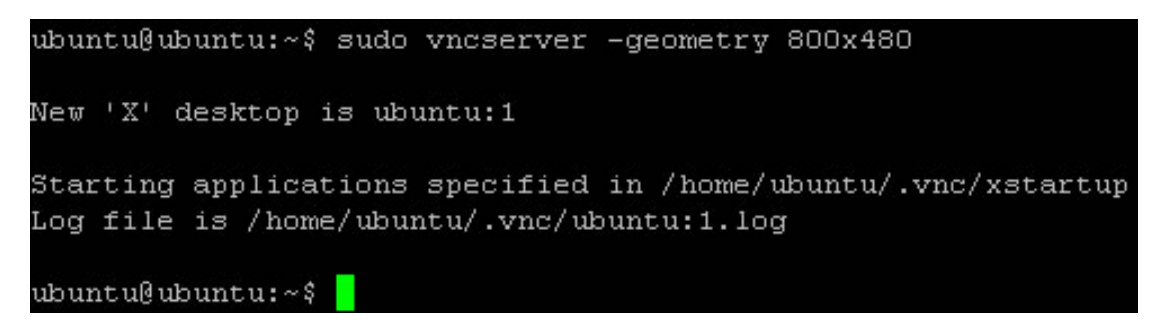

At the Windows XP client side, you can download the free VNC viewer from <a href="http://www.tightvnc.com/download.php">http://www.tightvnc.com/download.php</a>

Open up the vncviewer program

| New Tight¥l | ? 🔀                                                   |                |
|-------------|-------------------------------------------------------|----------------|
| VNC server: | 192.168.1.121:1                                       | Connect        |
| tint        | Connection profile                                    | Options        |
| VNC         | <ul> <li><u>D</u>efault connection options</li> </ul> | Cancel         |
|             | O <u>H</u> igh-speed network                          | Listening mode |

Click "Connect" and it will pop out a password authentication window. Enter the password.

MXM-6410/APC-6410 Linux User's Manual v1.2

| Standard V | NC Authentication 🛛 🔀    |
|------------|--------------------------|
| VNC Host:  | 192.168.1.121:1          |
| tight      | User name:               |
| VNC        | Password: ******         |
|            | <u>DK</u> <u>C</u> ancel |

Click "OK" and you will the device desktop on the remote client side.

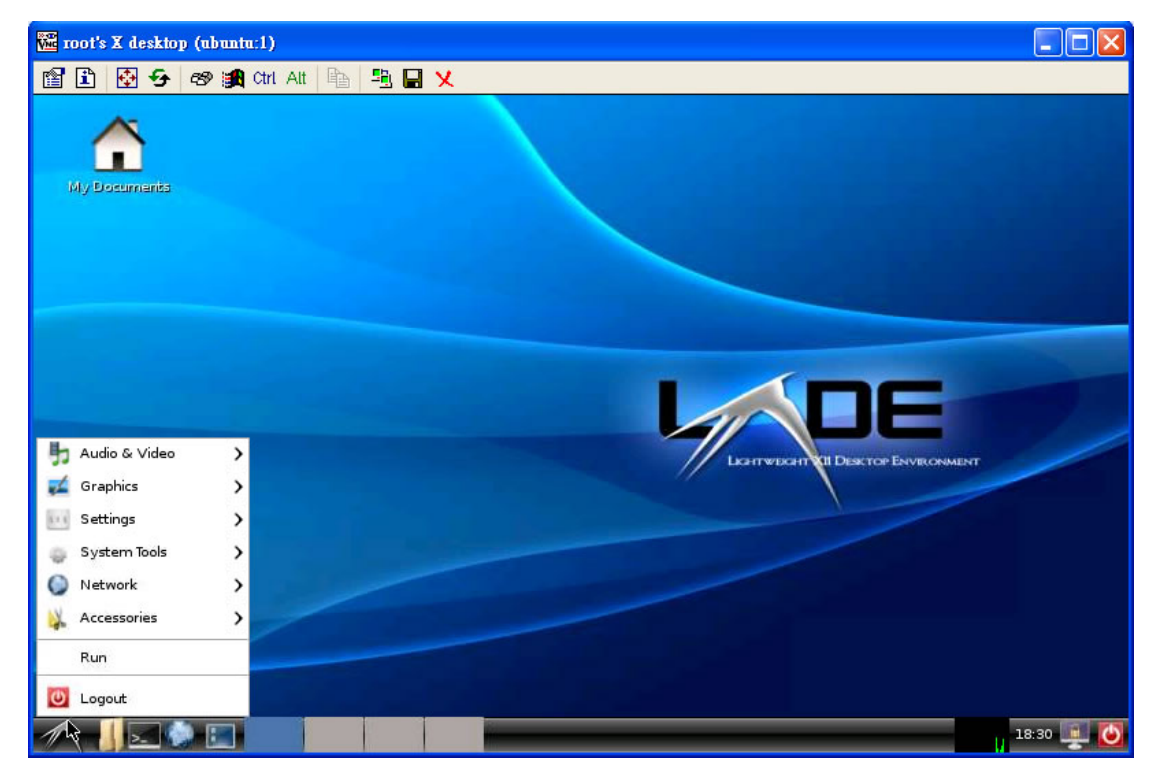

To kill the VNC service,

| ubuntu@ubuntu:~\$ s | udo vncserver  | -kill :1 |  |
|---------------------|----------------|----------|--|
| Killing Xtightvnc   | process ID 432 | 26       |  |
| ubuntu@ubuntu:~\$   |                |          |  |

# 3.10 GDM

Embedian MXM-6410 uses GDM Gnome Display Manager) as the graphical login program. GDM is the GNOME Display Manager, a graphical login program that uses XWindow.

GDM provides the equivalent of a "login:" prompt for X displays- it pops up a login window and starts an X session.

It provides all the functionality of xdm, including XDMCP support for managing remote displays.

To stop the gdm service, you can use the command

# /etc/init.d/gdm stop

You can use gdm to load different desktop environments and Window Mangers. Because of the memory limitation, the default is using the LXDE system. If users would like to consider GNOME, the 256MB DDR RAM is the minimum requirement.

# 3.11 LXDE

Because of the memory limitation, Embedian chooses LXDE as default desktop environment. After login into the GDM display manager, the GDM will launch LXDE directly by default.

LXDE, *Lightweight X11 Desktop Environment*, is a desktop environment which is lightweight and fast. It is designed to be user friendly and slim, and keep the resource usage low. LXDE uses less RAM and less CPU while being a feature rich operating system. Because of the low usage of resources it also saves energy. We don't tightly integrate every component of LXDE. Instead, we try to make all components independent, so each of them can be used independently with few dependencies. More about LXDE on the <u>lxde.org</u> <u>website</u>, the<u>LXDE blogs</u>, and in the <u>LXDE forum</u>.

LXDE Components

 <u>PCManFM</u>, is a fast and lightweight file manager with features like Drag & Drop support, tabbed browsing (Similiar to Firefox), Built-in file searching utility, fast load of large directories, File association support (Default application), Thumbnail for image files, Bookmarks support, correct handling of non-UTF-8 encoded filenames and more.

- LXLauncher, easy-mode application launcher
- <u>LXPanel</u>, desktop panel, the panel can generate menu for installed applications automatically from \*.desktop files. It can be configured from GUI preference dialog, and there is no need to edit config files. The component provides a "Run" dialog with autocompletion.
- <u>LXSession</u>, session manager, The LXSession manager is used to automatically start a set of applications and set up a working desktop environment. Moreover, the session manager is able to remember the applications in use when a user logs out and to restart them the next time the user logs in.
- <u>LXSession Edit</u>, window manager used in LXDE can be changed, ability to turn on disabled applications
- <u>LXAppearance</u>, theme switcher. You can change the theme, icons, and fonts used by applications easily.
- Leafpad, text editor
- Xarchiver, archiving
- <u>GPicView</u>, image viewer, GPicView features lightening fast startup and intuitive interface.
- <u>LXTerminal</u>, terminal emulator
- LXTask, task manager / system monitor
- <u>LXNM</u>, lightweight network connection helper daemon for LXDE supporting wireless connections (Linux-only)
- Openbox, window manager and obconf
- <u>LXRandr</u>, screen manager, manages screen resolution and external monitors
- LXShortCut, an easy way to edit application shortcuts
- LXMusic, minimalist xmms2-based music player
- <u>LXDE Common</u>, the default settings configuration file for integrating the different components of LXDE. LXDE Common manages the system behavior and functions to integrate icons and artwork.
- <u>GtkNetCat</u>, Graphic User Interface for netcat. Netcat provides system functions as a computer networking utility for reading from and writing to network connections on either TCP or UDP.

Embedian Add-on Components

- *GMplayer*, is the GUI of Mplayer. It is integrated by Embedian to support the hardware MFC from CPU. Details can be found at section 4.1.
- **Calibrate TouchScreen**, is a tool to calibrate the touch screen.

# 3.12 Calibration and Touch Screen

Some applications use touch panel as input device. If that is the case, users need to install the calibration program that Embedian provided first.

#### 3.12.1 Install the Calibration Program

*Iftp* the tarball (*ts\_upgrade.tar.gz*) that Embedian provided with to the device */tmp* directory and extract it. Execute the *./install.sh* command.

```
root@ubuntu:/tmp# ls
ts_upgrade.tar.gz
root@ubuntu:/tmp# tar xvfz ts_upgrade.tar.gz
embedian-mxm6410-touchscreen.deb
install.sh
root@ubuntu:/tmp# ./install.sh
Reading package lists... Done
Building dependency tree
Reading state information... Done
The following packages will be REMOVED:
    xserver-xorg-input-all xserver-xorg-input-synaptics
O upgraded, O newly installed, 2 to remove and 14 not upgraded.
After this operation, 254kB disk space will be freed.
Do you want to continue [Y/n]? Y
```

The calibration program installation is done now. Reboot and you will be asked to calibrate the device first now.

#### 3.12.2 Calibration Program

The device will only ask you calibrate at first boot. After the first calibration, the calibration value will be stored. And the next boot will check if this value existing or not. If yes, the device will just use this value.

To re-calibrate the device, user can either use the following command

#### # ts\_calibrate

Or pending at the touch screen for a while when booting.

# 3.13 Kiosk Mode

#### 3.13.1 Boot Ubuntu 9.04 into text mode instead of graphic mode

Some users' applications are relatively simple and they develop their GUIs directly on top of frame buffer (/*dev/fb0*). They don't even need X11 running on the device. Or some server applications don't need to have a graphic interface at all. To boot into text mode or to disable a service (such as GDM) from being started in a given runlevel (e.g., 2 which is Ubuntu's default runlevel) is like so:

ubuntu@ubuntu:~\$ sudo mv /etc/rc2.d/S30gdm /etc/rc2.d/K70gdm ubuntu@ubuntu:~\$ sudo shutdown now -r

After reboot, you will see the text mode booting into the LCD screen. You can reverse this file back to boot into graphic mode again.

If you would like launch the, for example, *mplayer* application under the text mode, you can

ubuntu@ubuntu:~\$ mplayer -quiet -fs -vo fbdev test.avi

And you can write a simple script to let this program to startup automatically at boot.

If you would like to stop the X11 and X application at runtime, you can

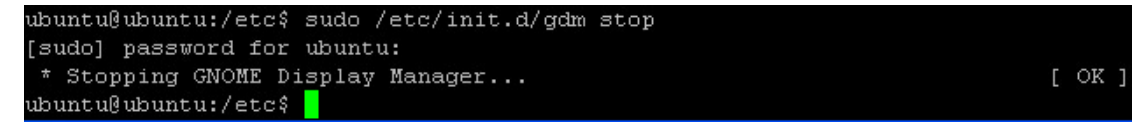

To make your services startup at boot, Ubuntu Linux use *update-rc.d* command to install and remove System-V style init script links. Let us take the *mysql* service for example.

Turn on or start service called *mysql* on boot

ubuntu@ubuntu:/etc\$ sudo update-rc.d mysql defaults

Remove service called *mysql* on boot:

ubuntu@ubuntu:/etc\$ sudo update-rc.d mysql remove

#### OR ubuntu@ubuntu:/etc\$ sudo update-rc.d -f mysql remove

Replace *mysql* name with actual service name.

#### Note:

It is not recommended to boot into text mode by using *update-rc.d remove* and *update-rc.d defaults*. "update-rc.d foo defaults" will not put "foo" back into its previous start-up slot, but puts it at S20 by braindead "default". It's the oldest surviving bug in UNIX history. For gdm this can cause real grief because it puts it before processes that should have completed start-up before gdm goes about its merry ways.

#### 3.13.2 GDM Auto Login

To allow Ubuntu GDM Auto Login, you need edit gdm.conf and add the user you want to auto login. Let's assume the user that you would like to auto login is *ubuntu*.

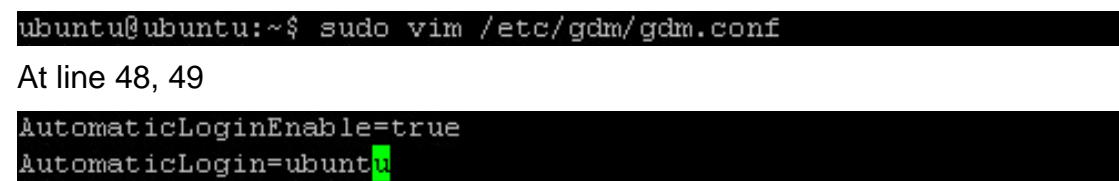

Reboot the device will automatically login into the lxde desktop.

#### 3.13.3 Auto Start a Program under LXDE

To auto start a program under LXDE, users can edit /*etc/xdg/lxsession/LXDE/autostart* file and add the program that you would like to auto start at the end of this file. Let's take the *firefox* program for example.

MXM-6410/APC-6410 Linux User's Manual v1.2

```
<mark>0</mark>lxde-settings
0xscreensaver -no-splash
0lxpanel --profile LXDE
0pcmanfm -d
0firefox -width 800 -height 480
```

After reboot, you will see the Firefox program auto start at the top of the panel.

#### Note:

If users don't even need LXDE to auto start the program, you will need to modify the */etc/alternatives/x-session-manager* to auto start the program and comment out the LXDE auto start script.

# 3.14 NAND Root File System

The *linuxrc* file in the NAND flash determines where the root file system should boot into. This section mainly introduces the NAND file system.

# 3.14.1 linuxrc

The *linuxrc* is a program that is started in the start-up stage of the kernel prior to the actual boot process. This allows you to boot a small modularized kernel and to load the few drivers that are really needed as modules. *linuxrc* assists in loading relevant drivers manually.

The use of *linuxrc* provides with the choices to boot into a small root file system in NAND or the Ubuntu 9.04 system in SD card. (If no press anything, the default is set to boot into SD card.)

The *linuxrc* file is located in the NAND flash. User can edit it if they purely want to use NAND flash as their main root file system. There are two ways to access *linuxrc*.

First, if user boot into SD Ubuntu file systems, the NAND flash will be mounted automatically. And user can just access the file that is located at */nand* directory.

| ubun | tu@ub | untu:/\$ cd / | nand |      |         |     |     |
|------|-------|---------------|------|------|---------|-----|-----|
| ubun | tu@ub | untu:/nand\$  | ls   |      |         |     |     |
| bin  | etc   | linuxrc       | mnt  | root | selinux | tmp | var |
| dev  | lib   | lost+found    | proc | sbin | sys     | usr |     |
| ubun | tu@ub | untu:/nand\$  |      |      |         |     |     |

Second, users can boot in NAND flash first by pressing *2) NAND* during the booting process. (The root pass is *apc7110* by default.) The *linuxrc* file is located at / directory. The NAND file system is also an EXT3 file system. Users can edit the file just you do in any Linux PC.

| [root@apc7110 /]# ls |      |      |         |     |     |
|----------------------|------|------|---------|-----|-----|
| bin etc linuxrc      | mnt  | root | selinux | tmp | var |
| dev lib lost+found   | proc | sbin | sys     | usr |     |
| [root@apc7110 /]# 📕  |      |      |         |     |     |

#### 3.14.2 As a rescue file system

The NAND file system can play a role of rescue file system, especially when the main Ubuntu file system is corrupted or cannot boot into for some reason. Here we would like to give you a guide to restore the SD Ubuntu file system from NAND file system.

- 1. Boot into NAND flash first by pressing *2) NAND* during booting process and login as *root* privilege. (The root pass is *apc7110* by default.)
- Prepare for a at least 1GB SD/SDHC card. The SDHC card will have better read/write performance, but usually the SDHC card is at least 4GB.
- The NAND file system will mount partition 1 of SD card by default (The device descriptor of SD device is /dev/mmc0, and the partition 1 of SD card is /dev/mmc1). Here would like to format the partition 1 of SD card as EXT3 first.

MXM-6410/APC-6410 Linux User's Manual v1.2

```
[root@apc7110 ~]# mkfs -t ext3 /dev/mmc1
mke2fs 1.37 (21-Mar-2005)
Filesystem label=
OS type: Linux
Block size=4096 (log=2)
Fragment size=4096 (log=2)
488640 inodes, 977263 blocks
48863 blocks (5.00%) reserved for the super user
First data block=0
30 block groups
32768 blocks per group, 32768 fragments per group
16288 inodes per group
Superblock backups stored on blocks:
        32768, 98304, 163840, 229376, 294912, 819200, 884736
Writing inode tables: done
Creating journal (8192 blocks): done
Writing superblocks and filesystem accounting information: done
This filesystem will be automatically checked every 38 mounts or
180 days, whichever comes first. Use tune2fs -c or -i to override.
[root@apc7110 ~]#
```

4. Mount the partition 1 of the SD card as /mnt

[root@apc7110 ~]# mount -t ext3 /dev/mmc1 /mnt
[root@apc7110 ~]#

5. Changing directory to /mnt

[root@apc7110 ~]# cd /mnt

6. Ftp the rootfs tarball into this directory. Let's assume that the root file system is located at 192.168.1.10 ftp server.

```
[root@apc7110 /mnt]# ftp 192.168.1.10
Connected to 192.168.1.10.
220 (vsFTPd 2.0.3)
Name (192.168.1.10:root): eric
331 Please specify the password.
Password:
230 Login successful.
Remote system type is UNIX.
Using binary mode to transfer files.
ftp> get ubuntu.20090701.tar.gz
200 PORT command successful. Consider using PASV.
150 Opening BINARY mode data connection for ubuntu.20090701.tar.gz (240987447 by
tes).
226 File send OK.
240987447 bytes received in 77.1 seconds (3124731 bytes/s)
```

7. Extract this tarball (You might need to set the system time by *date* command first.)

[root@apc7110 /mnt]# tar xvfz ubuntu.20090701.tar.gz

8. remove the tarball

[root@apc7110 /mnt]# rm ubuntu.20090701.tar.gz

9. cd ../

10. umount /mnt 11. Reboot

[root@apc7110 /mnt]# cd ../ [root@apc7110 /]# umount /mnt [root@apc7110 /]# shutdown now -r Why?

You will see the gdm login screen appear on the LCD screen.

#### 3.14.3 As a small root file system

At development stage, it is recommended that user develop their program under SD Ubuntu root file system. Users can *apt-get install gcc* and use *gcc* to do natively make first. After development work done, you can copy the new binary files to NAND flash and do the test again. And then modify the *linuxrc* to boot into NAND flash only.

The other alternative is to use the cross compiler to develop your application at PC. After you done the development, you can ftp the program into the NAND flash and make a test. You can also do this way when developing your program at SD Ubuntu file system.

# 3.15 Cross Toolchain

For kernel compile, since it doesn't rely on any libraries and is totally independent, we do suggest use this cross-compile tool that could save lots of time, and no problem at all for applications.

For applications, we do suggest you switch to native compile mode since the host pc which used to make the s/w doesn't know the s/w environment of target platform. User can get the gcc 4.2 at device from Ubuntu repository by

#### # apt-get install gcc

IF YOU ARE USING UBUNTU ROOTFS, WE STRONGLY SUGGEST USE NATIVE COMPILE MODE, at least, at the final stage of test.

The crosss toolchain version that we are using is 4.2.2 with EABI supported.

The file name is cross-4.2.2-eabi.tar.bz2 that can be downloaded from Embedian FTP site.

#### 3.15.1 Installing Toolchain

Building the tool chain is not a trivial exercise and for most common situations pre-built tool chains already exists. Unless you need to build your own, or you want to do it anyway to gain a deeper understanding, then simply installing and using a suitable ready-made tool chain is strongly recommended.

Please follow the commands below and install the toolchain in the directory mentioned below:

# mkdir -p /usr/local/arm
# tar jxvf cross-4.2.2.-eabi.tar.bz2

The above command will generate the **4.2.2-eabi** folder under the same directory as you made the commands. Move this folder to **/usr/local/arm** directory.

# mv 4.2.2-eabi /usr/local/arm/ # export PATH=\$PATH:/usr/local/arm/4.2.2-eabi/bin

As of now, you have installed the cross toolchain into your Linux PC. At your application that you would like to cross complied, you need to modify the *Makefile* and point the CROSS\_COMPILE to

CROSS\_COMPILE = /usr/local/arm/4.2.2-eabi/bin/arm-linux-

# Chapter

# Use MXM-6410/APC-6410 Hardware MFC Multimedia Function

This Chapter gives how to use the hardware MFC multimedia function. Section include :

- MPEG4 Decoder for Mplayer at Device
- MFC Device Driver's API

# Chapter 4 Use MXM-6410/APC-6410 Hardware MFC Multimedia Function

This Chapter gives topics related to hardware MFC multimedia function in MXM-6410/APC-6410.

# 4.1. MPEG4 Decoder for Mplayer at Device

Embedian integrates the CPU MFC hardware codec into Mplayer and natively supports MPEG4 DivX **DX50** and MPEG4 **Xvid** standard. Any video files that generated by a software encoder that supports these standards can be decoded by the hardware decoder supported Mplayer.

# **4.1.1. Mplayer running on top of GDM and LXDE** At "Start" → "Audio & Video", Click "Mplayer"

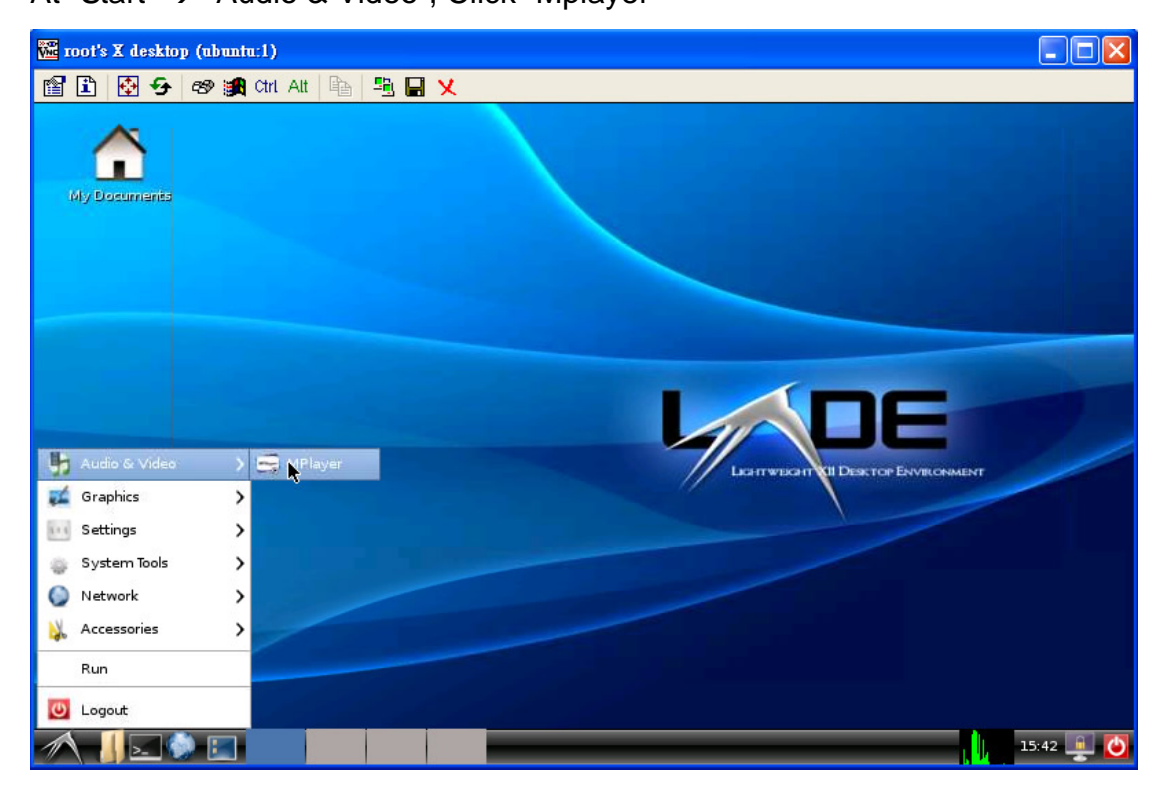

Add the file to the play list,

| 🚾 root's X desktop (ubunt | u:1)           |         |                                                                                                    |                                        |                                    |
|---------------------------|----------------|---------|----------------------------------------------------------------------------------------------------|----------------------------------------|------------------------------------|
| 🖀 🗈 🚱 🔂 📾 🏨               | Ctrl Alt 📴 🖳   | X       |                                                                                                    |                                        |                                    |
| A-                        |                | Playli  | st                                                                                                    |                                        |                                    |
| Ny Documents              | Directory tree | Add     | Files<br>Xauthority<br>.bash_history<br>.bashrc<br>.dmrc<br>.gksulock<br>.sudo_as_admin_successful<br>.virninfo<br>.xsession-errors<br>test.avi<br>Selected files<br>test.avi | 00 - test<br>File 00:00:00<br>00:00% b | 0/00:00:00<br>al:50:00%<br>MPLAYER |
|                           |                | MPlayer | MPlayer - Video                                                                                                    | 🗂 Playlist                             | 15:45 💻 🕻                          |

Click the triangle sign on panel to play the video.

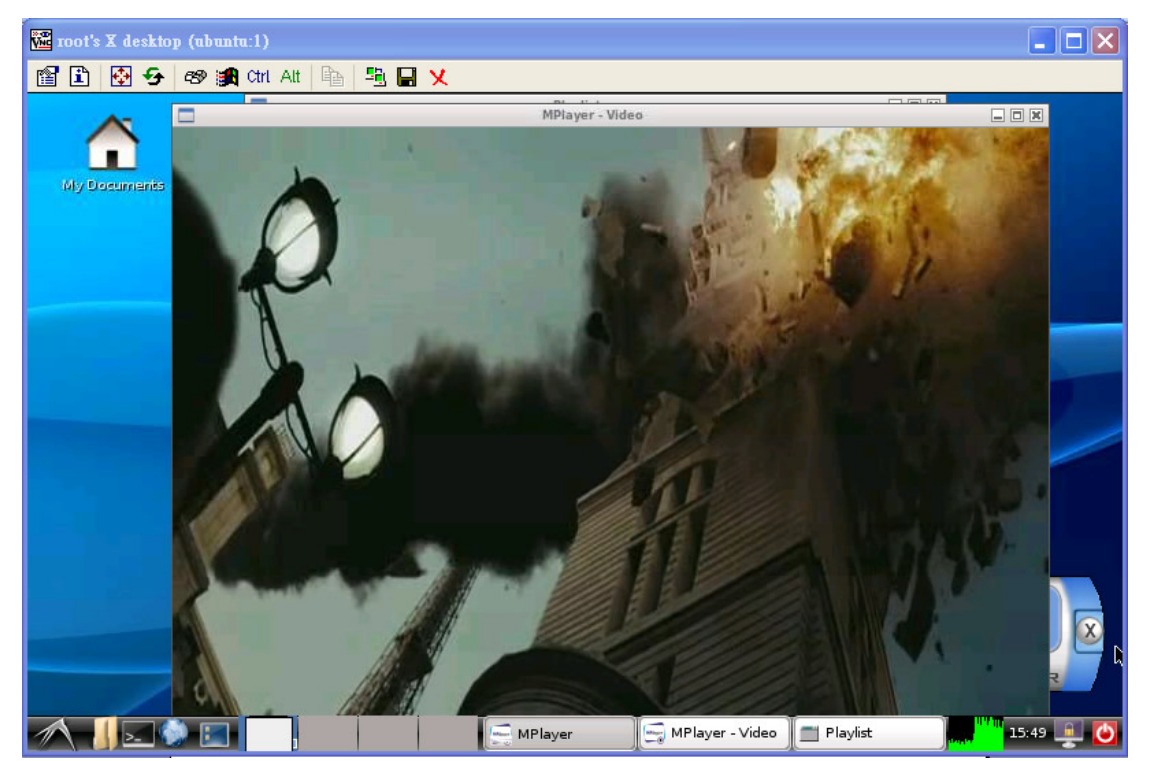

#### 4.1.2. Mplayer Running on top of frambuffer directly

The previous example of Mplayer is running on top of X. Mplayer can also be played directly on top of frame buffer. If that is the case,

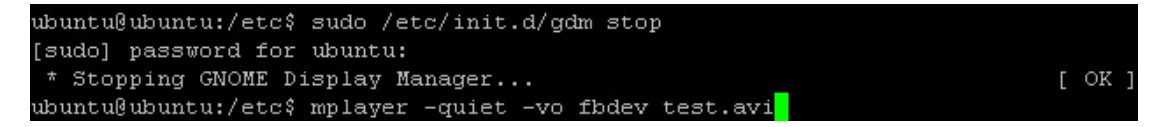

#### Note:

-quite parameter is highly recommended.

-fs means full screen

-vo to fbdev means to show video on top of frame buffer directly.

-Section 3.13.1 also has an example to demonstrate howto.

# 4.2. MFC Device Driver's API

| API Functions   | Description                       |  |  |  |
|-----------------|-----------------------------------|--|--|--|
| CreateFile      | Create the MXM-6410 MFC instance. |  |  |  |
|                 | IOCTL_MFC_MPEG4_DEC_INIT          |  |  |  |
|                 | IOCTL_MFC_MPEG4_ENC_INIT          |  |  |  |
|                 | IOCTL_MFC_MPEG4_DEC_EXE           |  |  |  |
|                 | IOCTL_MFC_MPEG4_ENC_EXE           |  |  |  |
|                 | IOCTL_MFC_H264_DEC_INIT           |  |  |  |
|                 | IOCTL_MFC_H264_ENC_INIT           |  |  |  |
|                 | IOCTL_MFC_H264_DEC_EXE            |  |  |  |
| DeviceloControl | IOCTL_MFC_H264_ENC_EXE            |  |  |  |
|                 | IOCTL_MFC_H263_DEC_INIT           |  |  |  |
|                 | IOCTL_MFC_H263_ENC_INIT           |  |  |  |
|                 | IOCTL_MFC_H263_DEC_EXE            |  |  |  |
|                 | IOCTL_MFC_H263_ENC_EXE            |  |  |  |
|                 | IOCTL_MFC_VC1_DEC_INIT            |  |  |  |
|                 | IOCTL_MFC_VC1_DEC_EXE             |  |  |  |
|                 | IOCTL_MFC_GET_LINE_BUF_ADDR       |  |  |  |
|                 | IOCTL_MFC_GET_RING_BUF_ADDR       |  |  |  |
|                 | IOCTL_MFC_GET_FRAM_BUF_ADDR       |  |  |  |
| CloseHandle     | Close the 6410 MFC instance.      |  |  |  |

MXM-6410/APC-6410 Linux User's Manual v1.2

# 4.2.1. CreateFile

| CreateFile  |                                                              |
|-------------|--------------------------------------------------------------|
| Syntax      | HANDLE WINAPI CreateFile(                                    |
|             | LPCTSTR lpFileName,                                          |
|             | DWORD dwDesiredAccess,                                       |
|             | DWORD dwShareMode,                                           |
|             | LPSECURITY_ATTRIBUTES lpSecurityAttributes,                  |
|             | DWORD dwCreationDisposition,                                 |
|             | DWORD dwFlagsAndAttributes,                                  |
|             | HANDLE hTemplateFile                                         |
|             | );                                                           |
|             |                                                              |
| Description | This function creates the 6410 MFC instance. Several MFC     |
|             | instance can be made simultaneously. This means that         |
|             | CreateFile function can be called several times in a process |
|             | (task).                                                      |
| Parameters  | IpFileName [IN] : MFC's device driver name. (L"MFC1:")       |
|             | dwDesiredAccess [IN] : GENERIC_READ GENERIC_WRITE            |
|             | dwShareMode [IN] : 0                                         |
|             | IpSecurityAttributes [IN] : NULL                             |
|             | dwCreationDisposition [IN] : OPEN_EXISTING                   |
|             | dwFlagsAndAttributes [IN] :                                  |
|             | FILE_ATTRIBUTE_NORMAL                                        |
|             | hTeplateFile [IN] : NULL                                     |
| Returns     | HANDLE of the MFC instance.                                  |
|             | If it fails, it returns INVALID_HANDLE_VALUE.                |

# 4.2.2. DeviceloControl

| DeviceloCon | ntrol (                                                         |
|-------------|-----------------------------------------------------------------|
| Syntax      | BOOL WINAPI DeviceIoControl(                                    |
|             | HANDLE hDevice,                                                 |
|             | DWORD dwloControlCode,                                          |
|             | LPVOID lpInBuffer,                                              |
|             | DWORD nInBufferSize,                                            |
|             | LPVOID lpOutBuffer,                                             |
|             | DWORD nOutBufferSize,                                           |
|             | LPDWORD lpBytesReturned,                                        |
|             | LPOVERLAPPED IpOverlapped                                       |
|             | );                                                              |
| Description | Most of functions are developed in ioctl. This system call has  |
|             | many functions which is separated by dwloControlCode            |
| Parameters  | hDevice [IN] : HANDLE returned by CreateFile() function         |
|             | dwloControlCode [IN] : The control code for the operation.      |
|             | Detailed information will explain below.                        |
|             | IpInBuffer [IN] : Structure of the MFC argument                 |
|             | nInBufferSize [IN] : Size of MFC argument structure             |
|             | IpOutBuffer [OUT] : NULL                                        |
|             | nOutBufferSize [OUT] : 0                                        |
|             | IpBytesReturned [OUT] : NULL                                    |
|             | IpOverlapped [IN] : NULL                                        |
| Returns     | If the operation completes successfully, the return value is    |
|             | nonzero.                                                        |
|             | If the operation fails or is pending, the return value is zero. |

### 4.2.3. CloseHandle

| CloseHandle |                                                         |
|-------------|---------------------------------------------------------|
| Syntax      | BOOL WINAPI CloseHandle(                                |
|             | HANDLE hDevice                                          |
|             | );                                                      |
| Description | Closes an open MFC's handle.                            |
| Parameters  | [IN] hDevice - HANDLE returned by CreateFile() function |
| Returns     | If the function succeeds, the return value is nonzero.  |
|             | If the function fails, the return value is zero         |

| 4.2.4. Control | Codes f | for Device | loControl() |
|----------------|---------|------------|-------------|
|                |         |            |             |

| IOCTL_MFC_MPEG4_DEC_INIT |                                                                 |
|--------------------------|-----------------------------------------------------------------|
| IOCTL_MFC_H263_DEC_INIT  |                                                                 |
| IOCTL_MFC_H264_DEC_INIT  |                                                                 |
| IOCTL_MFC_VC1_DEC_INIT   |                                                                 |
| Syntax                   | BOOL WINAPI DeviceIoControl(                                    |
|                          | HANDLE hDevice,                                                 |
|                          | DWORD dwloControlCode,                                          |
|                          | LPVOID lpInBuffer,                                              |
|                          | DWORD nInBufferSize,                                            |
|                          | LPVOID lpOutBuffer,                                             |
|                          | DWORD nOutBufferSize,                                           |
|                          | LPDWORD lpBytesReturned,                                        |
|                          | LPOVERLAPPED IpOverlapped                                       |
|                          | );                                                              |
| Description              | It initializes the MFC's instance with the configure stream.    |
| Parameters               | hDevice [IN] : HANDLE returned by CreateFile() function         |
|                          | dwIoControlCode [IN] : IOCTL_MFC_MPEG4_DEC_INIT,                |
|                          | IOCTL_MFC_H263_DEC_INIT,                                        |
|                          | IOCTL_MFC_H264_DEC_INIT,                                        |
|                          | IOCTL_MFC_VC1_DEC_INIT                                          |
|                          | IpInBuffer [IN] : Pointer to MFC_DEC_INIT_ARG structure.        |
|                          | nInBufferSize [IN] : sizeof(MFC_DEC_INIT_ARG)                   |
|                          | IpOutBuffer [OUT] : NULL                                        |
|                          | nOutBufferSize [OUT] : 0                                        |
|                          | IpBytesReturned [OUT] : NULL                                    |
|                          | IpOverlapped [IN] : NULL                                        |
| Returns                  | If the operation completes successfully, the return value is    |
|                          | nonzero.                                                        |
|                          | If the operation fails or is pending, the return value is zero. |
| IOCTL_MFC   | _MPEG4_DEC_EXE                                                  |
|-------------|-----------------------------------------------------------------|
| IOCTL_MFC   | _H263_DEC_EXE                                                   |
| IOCTL_MFC   | _H264_DEC_EXE                                                   |
| IOCTL_MFC   | _VC1_DEC_EXE                                                    |
| Syntax      | BOOL WINAPI DeviceIoControl(                                    |
|             | HANDLE hDevice,                                                 |
|             | DWORD dwloControlCode,                                          |
|             | LPVOID lpInBuffer,                                              |
|             | DWORD nInBufferSize,                                            |
|             | LPVOID lpOutBuffer,                                             |
|             | DWORD nOutBufferSize,                                           |
|             | LPDWORD lpBytesReturned,                                        |
|             | LPOVERLAPPED IpOverlapped                                       |
|             | );                                                              |
| Description | It decodes the stream in the LINE_BUF or RING_BUF.              |
| Parameters  | hDevice [IN] : HANDLE returned by CreateFile() function         |
|             | dwloControlCode [IN] : IOCTL_MFC_MPEG4_DEC_EXE,                 |
|             | IOCTL_MFC_H263_DEC_EXE,                                         |
|             | IOCTL_MFC_H264_DEC_EXE,                                         |
|             | IOCTL_MFC_VC1_DEC_EXE                                           |
|             | IpInBuffer [IN] : Pointer to MFC_DEC_EXE_ARG structure.         |
|             | nInBufferSize [IN] : sizeof(MFC_DEC_EXE_ARG)                    |
|             | IpOutBuffer [OUT] : NULL                                        |
|             | nOutBufferSize [OUT] : 0                                        |
|             | IpBytesReturned [OUT] : NULL                                    |
|             | IpOverlapped [IN] : NULL                                        |
| Returns     | If the operation completes successfully, the return value is    |
|             | nonzero.                                                        |
|             | If the operation fails or is pending, the return value is zero. |

| IOCTL_MFC   | _GET_LINE_BUF_ADDR                                              |
|-------------|-----------------------------------------------------------------|
| IOCTL_MFC   | _GET_RING_BUF_ADDR                                              |
| IOCTL_MFC   | _GET_FRAM_BUF_ADDR                                              |
| Syntax      | BOOL WINAPI DeviceIoControl(                                    |
|             | HANDLE hDevice,                                                 |
|             | DWORD dwloControlCode,                                          |
|             | LPVOID lpInBuffer,                                              |
|             | DWORD nInBufferSize,                                            |
|             | LPVOID lpOutBuffer,                                             |
|             | DWORD nOutBufferSize,                                           |
|             | LPDWORD lpBytesReturned,                                        |
|             | LPOVERLAPPED IpOverlapped                                       |
|             | );                                                              |
| Description | It obtains the address of the LINE_BUF, RING_BUF or             |
|             | FRAM_BUF.                                                       |
| Parameters  | hDevice [IN] : HANDLE returned by CreateFile() function         |
|             | dwloControlCode [IN] :                                          |
|             | IOCTL_MFC_GET_LINE_BUF_ADDR,                                    |
|             | IOCTL_MFC_GET_RING_BUF_ADDR,                                    |
|             | IOCTL_MFC_GET_FRAM_BUF_ADDR                                     |
|             | IpInBuffer [IN] : Pointer to MFC_GET_BUF_ADDR_ARG               |
|             | structure.                                                      |
|             | nInBufferSize [IN] : sizeof(MFC_GET_BUF_ADDR_ARG)               |
|             | IpOutBuffer [OUT] : NULL                                        |
|             | nOutBufferSize [OUT] : 0                                        |
|             | IpBytesReturned [OUT] : NULL                                    |
|             | IpOverlapped [IN] : NULL                                        |
| Returns     | If the operation completes successfully, the return value is    |
|             | nonzero.                                                        |
|             | If the operation fails or is pending, the return value is zero. |

# 4.2.5. Data Structure for Passing the IOCTL Arguments 4.2.5.1. MFC\_ENC\_INIT\_ARG

| MFC_ENC_INIT_ARG    |                                                  |
|---------------------|--------------------------------------------------|
| int ret_code        | [OUT] Return code                                |
| int in_width        | [IN] width of YUV420 frame to be encoded         |
| int in_height       | [IN] height of YUV420 frame to be encoded        |
| int in_bitrate      | [IN] Encoding parameter: Bitrate (kbps)          |
| int in_gopNum       | [IN] Encoding parameter: GOP Number (interval of |
|                     | I-frame)                                         |
| int in_frameRateRes | [IN] Encoding parameter: Frame rate (Res)        |
| int in_frameRateDiv | [IN] Encoding parameter: Frame rate (Divider)    |

# 4.2.5.2. MFC\_ENC\_EXE\_ARG

| MFC_ENC_EXE_ARG      |                                      |
|----------------------|--------------------------------------|
| int ret_code         | [OUT] Return code                    |
| int out_encoded_size | [OUT] Length of Encoded video stream |

# 4.2.5.3. MFC\_DEC\_INIT\_ARG

| MFC_DEC_INIT_ARG |                                              |
|------------------|----------------------------------------------|
| int ret_code     | [OUT] Return code                            |
| int in_strmSize  | [IN] Size of video stream filled in STRM_BUF |
| int out_width    | [OUT] width of YUV420 frame                  |
| int out_height   | [OUT] height of YUV420 frame                 |

## 4.2.5.4. MFC\_DEC\_EXE\_ARG

| MFC_DEC_EXE_ARG |                                              |
|-----------------|----------------------------------------------|
| int ret_code    | [OUT] Return code                            |
| int in_strmSize | [IN] Size of video stream filled in STRM_BUF |

| MFC_DEC_INIT_ARG |                                                    |
|------------------|----------------------------------------------------|
| int ret_code     | [OUT] Return code                                  |
| int in_usr_data  | [IN] User data for translating Kernel-mode address |
|                  | to Usermode address                                |
| int out_buf_addr | [OUT] Buffer address                               |
| int out_buf_size | [OUT] Size of buffer address                       |

4.2.5.5. MFC\_GET\_BUF\_ADDR\_ARG

# Appendix

# MXM-6410/APC-6410 Firmware Update

This Chapter details how to update firmware in NAND flash.

Section include :

- Firmware Architecture
- Update Firmware from Uboot

# Appendix I MXM-6410/APC-6410 Firmware Update

This Chapter details firmware upgrade for MXM-6410/APC-6410. The firmware in NAND flash includes uboot, kernel zImage and nandfs image.

# A.1. Firmware Architecture

Figure A.1 shows the firmware architecture of Linux in NAND.

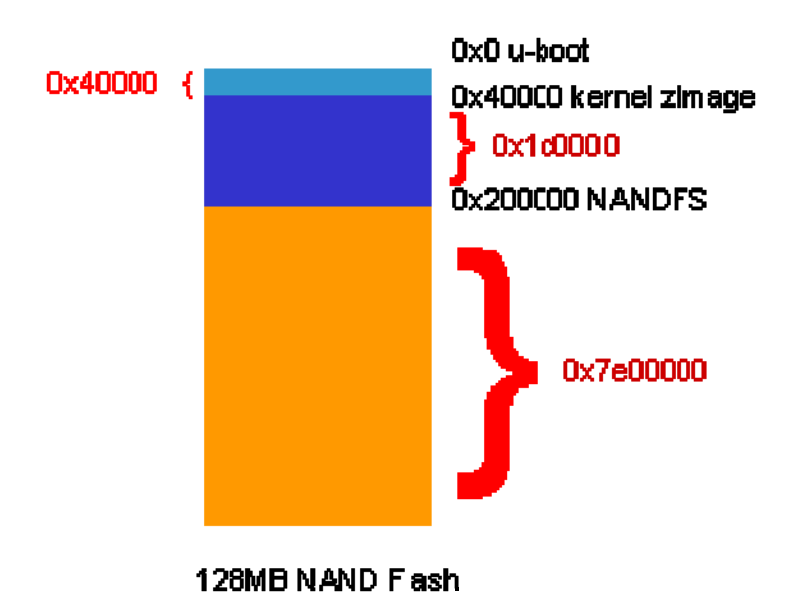

Figure A.1 Firmware Architecture of Linux n NAND

The u-boot starts from NAND address 0x0. The Linux kernel zImage starts from NAND address 0x40000. The NAND filesystem is a small file system for rescue purposed and load the minimum set drivers and starts from the NAND address 0x200000.

Users need a SD card or hard drive with root file system installed to boot up the complete Ubuntu 9.04 system. The will be described at **Backup and Restore Root File Systems** document.

Users can update the firmware under u-boot. The Embedian factory default is fimware pre-installed. Unless necessary, Embedian doesn't recommend you

update firmware (especially uboot) since the system might not boot anymore if you did wrong operation. (If you develop your own u-boot and kernel, you will need to do that.) Following tells howto update firmware from uboot command prompt..

# A.2. Update Firmware from Uboot

You could use u-boot tftp command to download u-boot, Linux kernel and NAND root file system. Below we will tell you how to do this under Windows and Linux PC environment. First, you need to set up a tftp server.

#### A.2.1. Windows Environment

First, open up "**DNW**" program or Windows Hyperterminal and set up the serial port (115200, 8N1).

#### A.2.1.1. Setup TFTP Server

Users need to install tftp server on Windows. You can download the freeware and install to your Windows PC in the **tftpboot** directory. Copy the **uboot.bin**, **zImage** and **nand.img** into this directory. Close your anti-virus software like PC-cillin. (Or close port 69)

You can set and add the environment parameter of device using "**setenv**", "**saveenv**" command as below.

# setenv ipaddr XXX.XXX.XXX.XXX # setenv serverip XXX.XXX.XXX.XXX # saveenv

Following figure shows the example for setting up the parameters.

EXAMPLE: Ipaddr 192.168.1.2 Serverip 192.168.1.121

Note:

Make sure that the *ipaddr* for MXM-6410/APC-6410 and *serverip* for Windows PC are in the same network domain.

After setting up the IP address and wire everything right, you could start the tftp download.

**A.2.1.2. Transfer and Write Image by TFTP and "nand write" Command** After setting up the tftp server and IP address of devices, users can start transfer and write images using u-boot *tftp* and *nand write* command. It is necessary to download to DRAM first before writing to NAND. The following command shows how to transfer **u-boot.bin** images to DRAM.

# tftp 0x 5000000 u-boot.bin

Temporary address is base address of DRAM, i.e. 0x50000000. Write the **u-boot.bin** image to the NAND by using following *nand write* command. You need to erase first.

# nand erase 0x0 0x40000 # nand write 0x50000000 0x0 0x40000

Temporary address is base address of DRAM, i.e. 0x50000000. Start NAND address is 0x0. Image size of bootloader will be below 0x40000 (HEX).

**Note:** Uboot contains specific hardware information and is well configured by Embedian.. It is usually no need to modify. Unless necessary or you are an experienced engineer, it is not recommended to update uboot. Wrong operation will cause the system not booting anymore.

Next example shows how to transfer and write Linux kernel. The file name is "**zImage**". Again, we tftp zImage to DRAM first by the following command.

# tftp 5000000 zImage

Temporary address is base address of DRAM, i.e. 0x50000000. Write the **zImage** image to the NAND by using *nand write* command. The same, you will need to erase first.

# nand erase 0x40000 0x1c0000
# nand write 0x50000000 0x40000 0x1c0000

80

Temporary address is base address of DRAM, i.e. 0x50000000. Start NAND address is 0x40000. Image size of zImage will be below 0x1c0000 (HEX).

After writing u-boot and kernel images to NAND flash, the last step is to write NAND root file system **nand6410.img** image. Repeat the same steps, first, we tftp the nand.img image to DRAM.

# tftp 5000000 nand6410.img

Temporary address is base address of DRAM, i.e. 0x50000000. Write the **nand6410.img** image to the NAND by using following *nand write* command. You still need to erase first.

# nand erase 0x200000 0x7e00000
# nand write 0x5000000 0x200000 0x7e00000

Temporary address is base address of DRAM, i.e. 0x50000000. Start NAND address is 0x200000 (40000+1c0000). Image size of NANDFS will be below 0x7e00000 (HEX).

**Note:** The mobile DDR size is 128MB only. If your NANDFS size is big (like Embedian default nand6410.img), you need to use *split* command in Linux to split the NANDFS into two smaller files, or the uboot will be overwritten in DDR because the execution point of uboot is somewhere in DDR.

81

After done, reset MXM-6410/APC-6410 and the firmware will be updated.

#### A.2.2 Linux Environment

In this section, we will detail how to transfer and write firmware under Linux PC. First, we need to set up minicom so that we could see the message from the console.

#### A.2.2.1. Minicom

Before transferring images using tftp, you should know how to use Minicom so that you could see the messages from console. In this section will explain how to setup Minicom.

Desktop Linux has Minicom program for serial communication. It is used for command prompt of u-boot.bin or shell prompt of embedded Linux.

Set up the values before using Minicom program. To execute minicom on setting mode:

[root@localhost root] # minicom -s

#### Figure A.2 Minicom Setup

| $\mathbf{\nabla}$ |              |                                                                                                    |                                                                                                    |                                                                     | root@localh                                                      | ost:~ |      | ////////////// |   |
|-------------------|--------------|----------------------------------------------------------------------------------------------------|----------------------------------------------------------------------------------------------------|---------------------------------------------------------------------|------------------------------------------------------------------|-------|------|----------------|---|
| <u>F</u> ile      | <u>E</u> dit | <u>V</u> iew<br>F:<br>F:<br>So<br>M(<br>S)<br>S3<br>S3<br>S3<br>S3<br>S3<br>S3<br>S3<br>S3<br>S3<br>S3<br>S3<br>S3<br>S3 | <u>T</u> erminal<br><u>     [confi</u><br>ilenames<br>ile trans<br>erial por<br>odem and<br>creen and<br>creen and<br>ave setup<br>ave setup<br>xit<br>xit from | <u>G</u> o<br>gura<br>and j<br>fer j<br>dial:<br>key<br>as o<br>as. | root@localh<br>Help<br>paths<br>protocols<br>tup<br>board<br>dfl | ost:~ |      |                |   |
|                   |              | E                                                                                                    | xit from                                                                                                    | Mini                                                                | com                                                              |       | <br> |                | × |

Please select 'Serial port setup' Push 'A' key for setting 'Serial Device', then write serial port which is connected to MXM-6410/APC-6410. (If you are using COM1, write /dev/ttyS0, if COM2, write /dev/ttyS1.)

Figure A.3 Serial Port Setup I

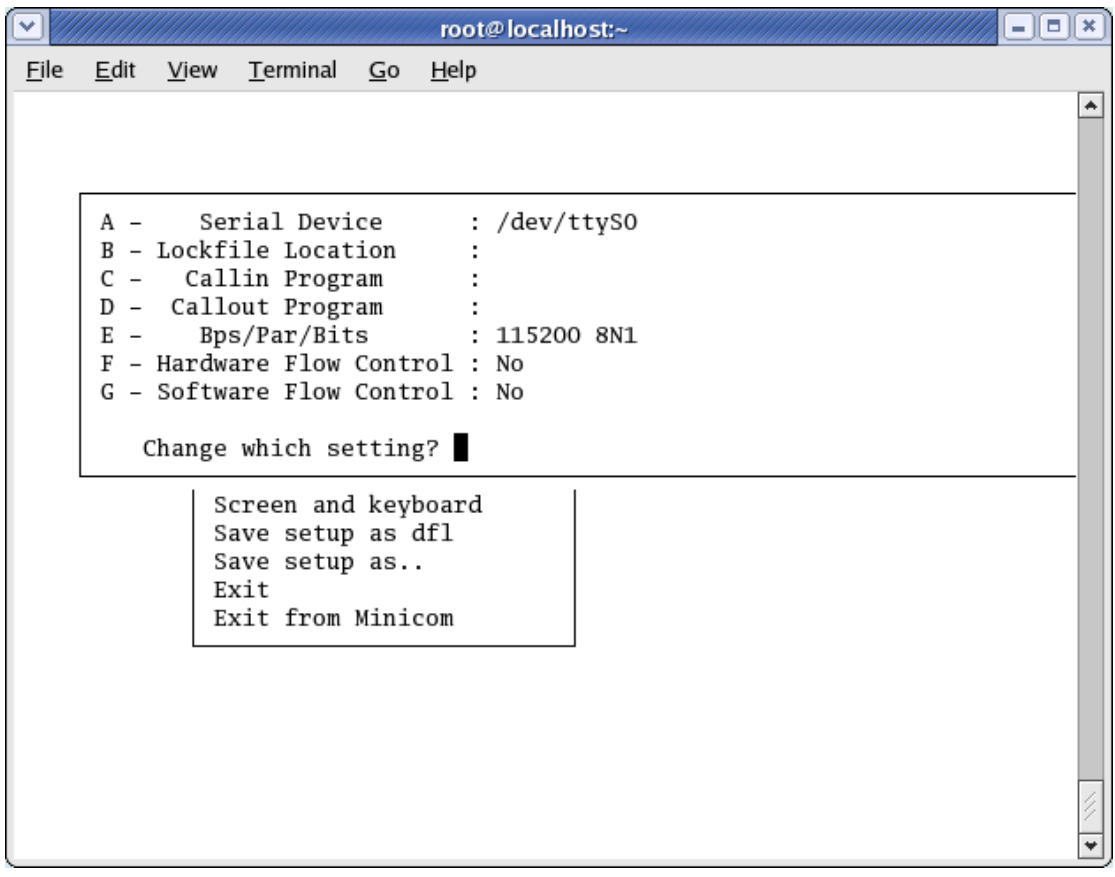

Push '*E*' key for setting up '*Bps/Par/Bits*'. Push '*I*' to set up '*bps*' to 115200, Push '*V*' to set up '*Data bits*' to 8, Push '*W*' to set up '*Stop bits*' to '*1*', and '*V*' to set up '*parity*' to '*NONE*'.

|              |                         |                      | root@                       | localhost:~      |          | //////==× |
|--------------|-------------------------|----------------------|-----------------------------|------------------|----------|-----------|
| <u>F</u> ile | <u>E</u> dit <u>V</u> i | ew <u>T</u> ermi     | nal <u>G</u> o <u>H</u> elp |                  |          |           |
|              |                         |                      |                             |                  |          | *         |
|              |                         |                      | [0                          | D                |          |           |
|              |                         |                      | [0                          | omm Parametersj— |          |           |
|              | А –                     | Serial               | Current: 115                | 200 8N1          |          |           |
|              | B - Loo                 | ckfile L             |                             |                  |          |           |
|              | C – (                   | Callin P             | Speed                       | Parity           | Data     |           |
|              | D – Ca                  | allout P             |                             |                  |          |           |
|              | E -                     | Bps/Par              | A: 300                      | L: None          | S: 5     |           |
|              | F - Hai                 | raware F<br>Etwaro F | B: 1200                     | M: Even          | 1:6      |           |
|              | G - 301                 | ltware r             | D: 4800                     | 0: Mark          | V· 8     |           |
|              | Char                    | nge whic             | E: 9600                     | P: Space         | 1. 0     |           |
|              |                         | -8                   | F: 19200                    |                  | Stopbits |           |
|              |                         | Screen               | G: 38400                    |                  | Ŵ: 1     |           |
|              |                         | Save s               | H: 57600                    |                  | X: 2     |           |
|              |                         | Save s               | I: 115200                   | Q: 8-N-1         |          |           |
|              |                         | Exit                 | J: 230400                   | R: 7-E-1         |          |           |
|              |                         | Exit f               |                             |                  |          |           |
|              |                         |                      | Choice. or <                | Enter> to exit?  |          |           |
|              |                         |                      | choice, or a                | inter, to care.  |          |           |
|              |                         |                      |                             |                  |          |           |
|              |                         |                      |                             |                  |          |           |
|              |                         |                      |                             |                  |          |           |
|              |                         |                      |                             |                  |          | 2         |
|              |                         |                      |                             |                  |          | ¥         |

Figure A.4 Serial Port Setup II

Push '*F* key for setting up '*Hardware Flow Control*' to '*NO*'. Push '*G*' key for setting up '*Software Flow Control*' to '*NO*'. The default value is '*NO*'.

| $\bigcirc$   |                          |                          | root@localhost:~             |          |
|--------------|--------------------------|--------------------------|------------------------------|----------|
| <u>F</u> ile | <u>E</u> dit <u>V</u> ie | w <u>T</u> erminal       | <u>G</u> o <u>H</u> elp      |          |
|              |                          |                          |                              | <b>^</b> |
|              |                          |                          |                              |          |
|              | A –                      | Serial Devi              | ice : /dev/ttyS0             |          |
|              | B - Loc                  | kfile Locat              | tion :                       |          |
|              | D - Ca                   | llout Progr              | ram :                        |          |
|              | E -                      | Bps/Par/Bit              | ts : 115200 8N1              |          |
|              | F - Har<br>G - Sof       | dware Flow<br>tware Flow | Control : No<br>Control : No |          |
|              |                          |                          | _                            |          |
|              | Chan                     | ge which se              | etting?                      |          |
|              |                          | Screen and               | d keyboard                   |          |
|              |                          | Save setur               | p as dfl                     |          |
|              |                          | Exit                     | p us                         |          |
|              |                          | Exit from                | Minicom                      |          |
|              |                          |                          |                              |          |
|              |                          |                          |                              |          |
|              |                          |                          |                              |          |
|              |                          |                          |                              |          |
|              |                          |                          |                              |          |
|              |                          |                          |                              | ¥        |

Figure A.5 Hardware/Software Flow Control Setup

Once setting is over, please press '*Enter*' key. And select '*Save setup as dfl*' item, then press '*Enter*' for saving the values.

| <u>File Edit View Terminal Go H</u> elp                                                                                                    |             |                      |                                                        |                                                                                                    |                                                                             | root@loo                                                                         | alhost:~ |  |  | × |
|----------------------------------------------------------------------------------------------------|-------------|----------------------|--------------------------------------------------------|----------------------------------------------------------------------------------------------------|-----------------------------------------------------------------------------|----------------------------------------------------------------------------------|----------|--|--|---|
| [configuration]<br>Filenames and paths<br>File transfer protocols<br>Serial port setup<br>Modem and dialing<br>Screen and keyboard<br>Save setup as dfl<br>Save setup as<br>Exit<br>Exit from Minicom | <u>File</u> | <u>E</u> dit <u></u> | <u>V</u> iew<br>Fi<br>Fi<br>Se<br>Mo<br>Sc<br>Sa<br>Ex | <u>T</u> erminal<br>—[confi<br>lenames<br>le trans<br>rial por<br>dem and<br>reen and<br>ve setup<br>ve setup<br>tit<br>cit from | <u>G</u> o<br>gura<br>and j<br>fer j<br>t se<br>dial:<br>key<br>as.<br>Mini | tion]<br><u>H</u> elp<br>paths<br>protocols<br>tup<br>ing<br>board<br>dfl<br>com |          |  |  |   |

#### Figure A.6 Saving Minicom Setup

Push '*Exit*' key, to exit from the setting mode. Currently, the set points are stored to the file '*/etc/minirc.dfl*'.

| root@localhost:~                                                                                                    |
|----------------------------------------------------------------------------------------------------|
| File Edit View Terminal Go Help         File Configuration]         Filenames and paths         File transfer protocols         Serial port setup         Modem and dialing         Screen and keyboard         Save setup as         Exit         Exit from Minicom |

Figure A.7 Exiting Minicom Setup

To quit from **Minicom**, please press '*Ctrl* + A' and then 'Z', at last push 'Q' key. Then Selecting 'Yes', **Minicom** is quitted.

#### Figure A.8 Resetting from Minicom

#### A.2.2.2. TFTP server

To use tftp server program you have to setup your computer by executing the following command.

# [root@localhost root]# setup

You can see the "*Text Mode Setup Utility*" as shown below.

|              |              |                                                                                                    |                  | ro             | ot@localhos             | st:/home/test                                                                       |        |            | ////// - • | X   |
|--------------|--------------|----------------------------------------------------------------------------------------------------|------------------|----------------|-------------------------|-------------------------------------------------------------------------------------|--------|------------|------------|-----|
| <u>F</u> ile | <u>E</u> dit | <u>V</u> iew                                                                                                    | <u>T</u> erminal | <u>G</u> o     | <u>H</u> elp            |                                                                                     |        |            |            |     |
| Text         | Mode         | Setup                                                                                                    | Utility          | 1.13           |                         |                                                                                     | (      | c) 1999–20 | 02 Red Hat | , 🔺 |
|              |              |                                                                                                    |                  |                |                         |                                                                                     |        |            |            |     |
|              |              |                                                                                                    |                  |                | Choose a                | a Tool 🕂 🚽                                                                          |        | 1          |            |     |
|              |              |                                                                                                    |                  | uthe           | ntication               | configurati                                                                         | on     |            |            |     |
|              |              |                                                                                                    | I                | irew           | all config              | guration                                                                            |        |            |            |     |
|              |              |                                                                                                    |                  | louse<br>Jetwo | configura<br>rk configu | ation<br>uration                                                                    |        |            |            |     |
|              |              |                                                                                                    | I                | rint           | er configu              | iration                                                                             |        |            |            |     |
|              |              |                                                                                                    |                  | Syste<br>Sound | n services<br>card cont | s<br>figuration                                                                     | _      |            |            |     |
|              |              |                                                                                                    | 1                | imez           | one config              | guration                                                                            |        |            |            |     |
|              |              |                                                                                                    |                  |                |                         |                                                                                     |        |            |            |     |
|              |              |                                                                                                    |                  | _              |                         |                                                                                     |        |            |            |     |
|              |              |                                                                                                    |                  |                | Run Tool                | Ouit                                                                                |        |            |            |     |
|              |              |                                                                                                    |                  |                |                         |                                                                                     |        |            |            |     |
|              |              |                                                                                                    |                  |                |                         |                                                                                     | I      |            |            |     |
|              |              |                                                                                                    |                  |                |                         |                                                                                     |        |            |            |     |
|              |              |                                                                                                    |                  |                |                         |                                                                                     |        |            |            |     |
|              |              |                                                                                                    |                  |                |                         |                                                                                     |        |            |            |     |
|              | <tab>/</tab> | / <alt-1< th=""><th>Tab&gt; beta</th><th>reen</th><th>elements</th><th>Use <e< th=""><th>inter&gt;</th><th>to edit a</th><th>selection</th><th>-</th></e<></th></alt-1<> | Tab> beta        | reen           | elements                | Use <e< th=""><th>inter&gt;</th><th>to edit a</th><th>selection</th><th>-</th></e<> | inter> | to edit a  | selection  | -   |

#### Figure A.9 Text Mode Setup Utilities

Please select "System services". As shown below.

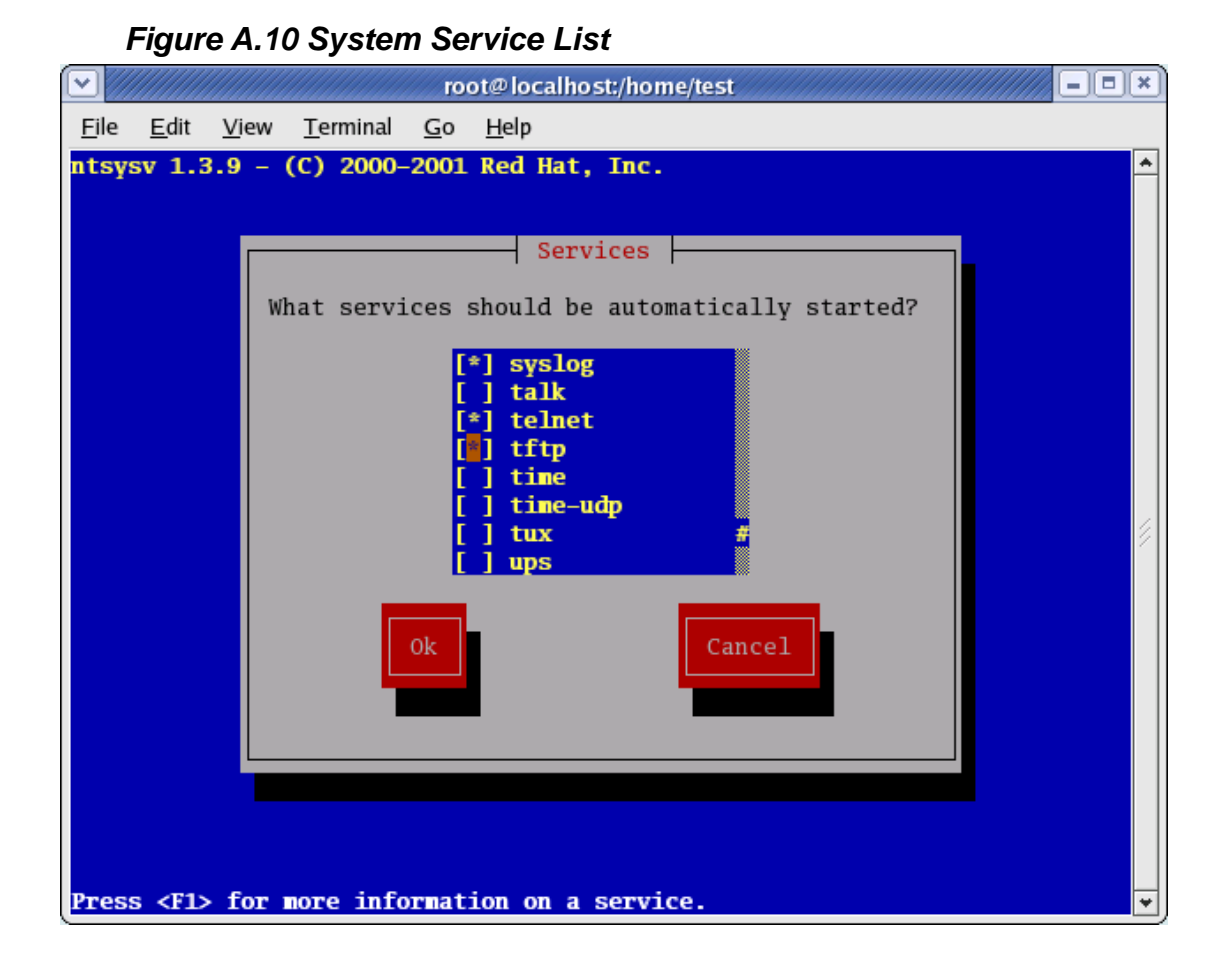

Please select "*tftp*" service as shown in above figure and finally click on "*ok*".

Finally "quit" setup utility and execute the following command.

#### [root@localhost root]# xinetd -restart

Now you can download compiled images to the MXM-6410/APC-6410 by using **tftp**. Before downloading the images, connect host PC and MXM-6410/APC-6410 by Ethernet cable. (If you direct link PC and device, please use Ethernet cross cable.)

To download binary image files to MXM-6410/APC-6410, run tftp server service on your computer and put images in */tftpboot* directory.

Copy u-boot, kernel *zImage* and *nand.img* image to */tftpboot* directory. In Linux PC, type

[root@localhost]# cp uboot.bin /tftpboot/

[root@localhost]# cp zImage /tftpboot/

And

[root@localhost]# cp nand6410.img /tftpboot/

#### A.2.2.3. Setting up an IP address

Setting up an IP address helps in downloading the compiled images to MXM-6410/APC-6410.

Connect host PC and MXM-6410/APC-6410 by Ethernet cable.

#### A.2.2.3.1. Setting IP address for host PC

On Your Linux Host PC, run the terminal and execute following commands to set up and IP address.

[root@localhost tftpboot]# ifconfig eth0 down [root@localhost tftpboot]# ifconfig eth0 192.168.1.10 netmask 255.255.255.0 up

[root@localhost tftpboot]# ifconfig

#### Figure A.11 Setting IP address for host PC

| root@localhost:/tftpboot                                                                                                    | IX |
|----------------------------------------------------------------------------------------------------|----|
| <u>F</u> ile <u>E</u> dit <u>V</u> iew <u>T</u> erminal <u>G</u> o <u>H</u> elp                                                                                                    |    |
| <pre>[root@localhost tftpboot]# ifconfig eth0 down<br/>[root@localhost tftpboot]# ifconfig eth0 192.168.1.10 netmask 255.255.255.0 up<br/>[root@localhost tftpboot]# ifconfig<br/>eth0 Link encap:Ethernet HWaddr 00:03:47:B0:92:7E<br/>inet addr:192.168.1.10 Bcast:192.168.1.255 Mask:255.255.255.0<br/>UP BROADCAST RUNNING MULTICAST MTU:1500 Metric:1<br/>RX packets:1914709 errors:16 dropped:0 overruns:0 frame:16<br/>TX packets:1703888 errors:100 dropped:0 overruns:0 carrier:100<br/>collisions:40165 txqueuelen:1000<br/>RX bytes:312583130 (298.1 Mb) TX bytes:927285406 (884.3 Mb)<br/>Interrupt:10 Base address:0x2400 Memory:c9200000-c9200038</pre> | 4  |
| <pre>lo Link encap:Local Loopback<br/>inet addr:127.0.0.1 Mask:255.0.0.0<br/>UP LOOPBACK RUNNING MTU:16436 Metric:1<br/>RX packets:3947 errors:0 dropped:0 overruns:0 frame:0<br/>TX packets:3947 errors:0 dropped:0 overruns:0 carrier:0<br/>collisions:0 txqueuelen:0<br/>RX bytes:3917086 (3.7 Mb) TX bytes:3917086 (3.7 Mb)</pre>                                                                                                    |    |
| [root@localhost tftpboot]#                                                                                                    | ¥. |

#### A.2.2.3.2. Setting IP address for MXM-6410/APC-6410

Run the *Minicom* first in your host PC and power on MXM-6410/APC-6410.

Please press any key to enter uboot command prompt.

Execute the command "printenv".

You can set and add the environment parameter of MXM-6410/APC-6410 using "*setenv*", "*saveenv*" command as below.

# setenv ipaddr XXX.XXX.XXX.XXX
# setenv serverip XXX.XXX.XXX.XXX
# saveenv

Following shows the example for setting up the parameters.

EXAMPLE: ipaddr 192.168.1.121 serverip 192.168.1.2

#### Note:

Make sure that the *ipaddr* is for MXM-6410/APC-6410 and *serverip* is for Linux PC are in the same network domain.

After you configure the network for Host PC and MXM-6410/APC-6410, the LED of the Ethernet jack will be on. It shows that the network connection has been successfully done.

**A.2.2.4. Transfer and Write Image by TFTP and "nand write" Command** After setting up the tftp server and IP address of devices, users can start transfer and write images using u-boot *tftp* and *nand write* command. It is necessary to download to DRAM first before writing to NAND. The following command shows how to transfer **u-boot.bin** images to DRAM.

## # tftp 0x 5000000 u-boot.bin

Temporary address is base address of DRAM, i.e. 0x50000000. Write the **u-boot.bin** image to the NAND by using following *nand write* command. You need to erase first.

# nand erase 0x0 0x40000
# nand write 0x50000000 0x0 0x40000

Temporary address is base address of DRAM, i.e. 0x50000000. Start NAND address is 0x0. Image size of bootloader will be below 0x40000 (HEX).

**Note:** Uboot contains specific hardware information and is well configured by Embedian.. It is usually no need to modify. Unless necessary or you are an experienced engineer, it is not recommended to update uboot. Wrong operation will cause the system not booting anymore.

Next example shows how to transfer and write Linux kernel. The file name is "**zImage**". Again, we tftp zImage to DRAM first by the following command.

# tftp 5000000 zImage

Temporary address is base address of DRAM, i.e. 0x50000000. Write the **zImage** image to the NAND by using *nand write* command. The same, you will need to erase first.

# nand erase 0x40000 0x1c0000
# nand write 0x50000000 0x40000 0x1c0000

Temporary address is base address of DRAM, i.e. 0x50000000. Start NAND address is 0x40000. Image size of zImage will be below 0x1c0000 (HEX).

After writing u-boot and kernel images to NAND flash, the last step is to write NAND root file system **nand6410.img** image. Repeat the same steps, first, we tftp the nand.img image to DRAM.

# tftp 5000000 nand6410.img

Temporary address is base address of DRAM, i.e. 0x50000000. Write the **nand6410.img** image to the NAND by using following *nand write* command. You still need to erase first.

# nand erase 0x200000 0x7e00000
# nand write 0x5000000 0x200000 0x7e00000

Temporary address is base address of DRAM, i.e. 0x50000000. Start NAND address is 0x200000 (40000+1c0000). Image size of NANDFS will be below 0x7e00000 (HEX).

**Note:** The mobile DDR size is 128MB only. If your NANDFS size is big (like Embedian default nand6410.img), you need to use *split* command in Linux to split the NANDFS into two smaller files, or the uboot will be overwritten in DDR because the execution point of uboot is somewhere in DDR.